# Volkswagen Touareg RCD550

- MODEL : PCM-31-171026

- DATE : 2021.08.23

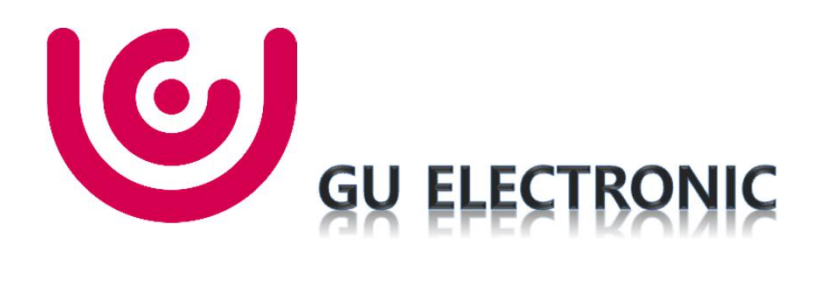

### Index

- 1. Main Spec
- 2. Block Diagram
- 3. Dimension
- 4. External Appearance
- 5. Connector Pin Assignment
- 6. Product Composition
- 7. DIP S/W Setting
- 8. Mode change
- 9. Touch Control
- 10. OSD(On Screen Display) Control
- 11. Install Manual
- 12. Q & A

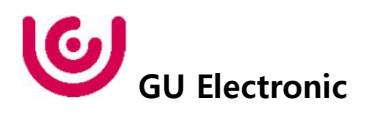

# 1. Main Spec.

- 1. Input Spec. (MULTI VIDEO INTERFACE)
  - 1 x Digital RGB Input (Navigation System source)
  - 1 x Analog RGB Input (Navigation System output)
  - 1 x CVBS(REAR CAMERA) Input. (Rear camera source)
  - 1 x CVBS(Front CAMERA) Input. (Front camera source)
- 2. Output Spec.
  - 1 x LCD Output (LCD Operation)
  - 1 x Vertual Analog Touch (Navigation System source)
  - 1 x Uart Digital Touch (Navigation System source
- 3. Power Spec.
  - Input Power : 8VDC ~ 24VDC
  - Consumption Power : 12Watt, Max
- 4. Switch Input mode
  - Possible to select CAR model while switching mode by DIP S/W
  - By button on the Commander in the car via CAN

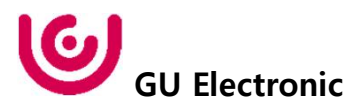

## 2. Block Diagram

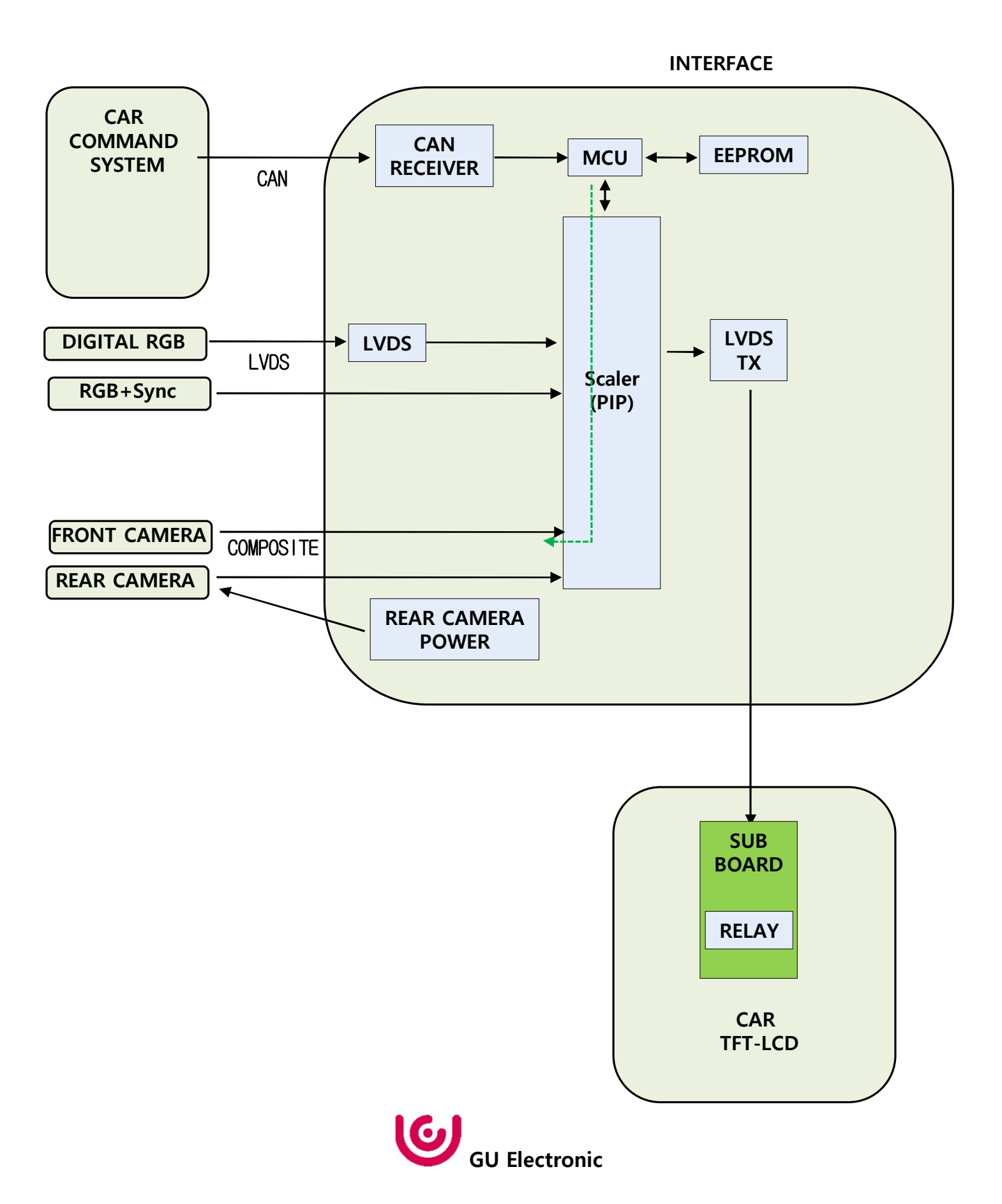

## 3. Dimension

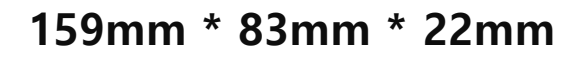

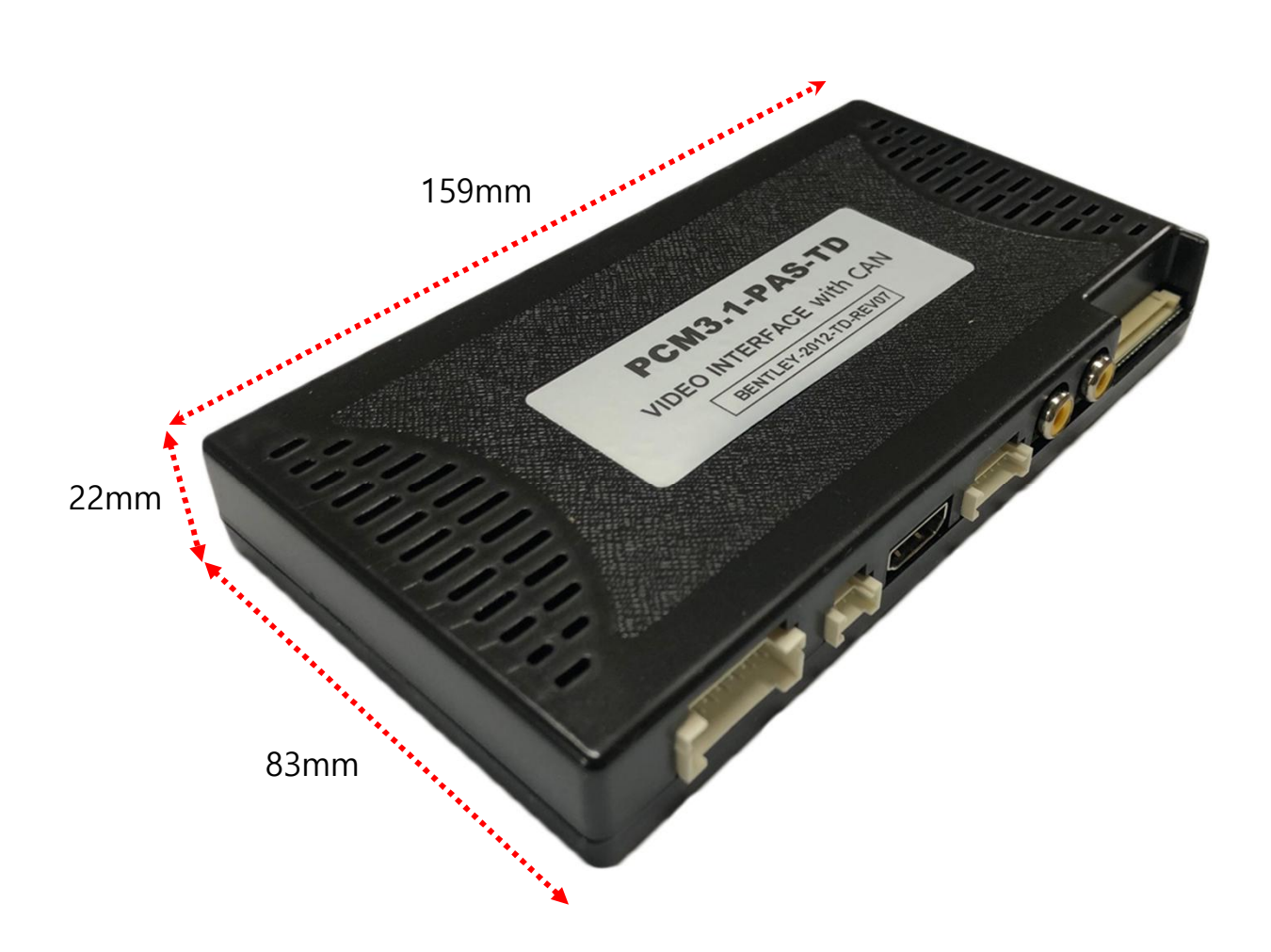

\* This can change under manufacturer's circumstance

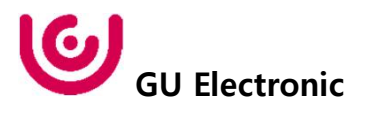

### 4. External Appearance

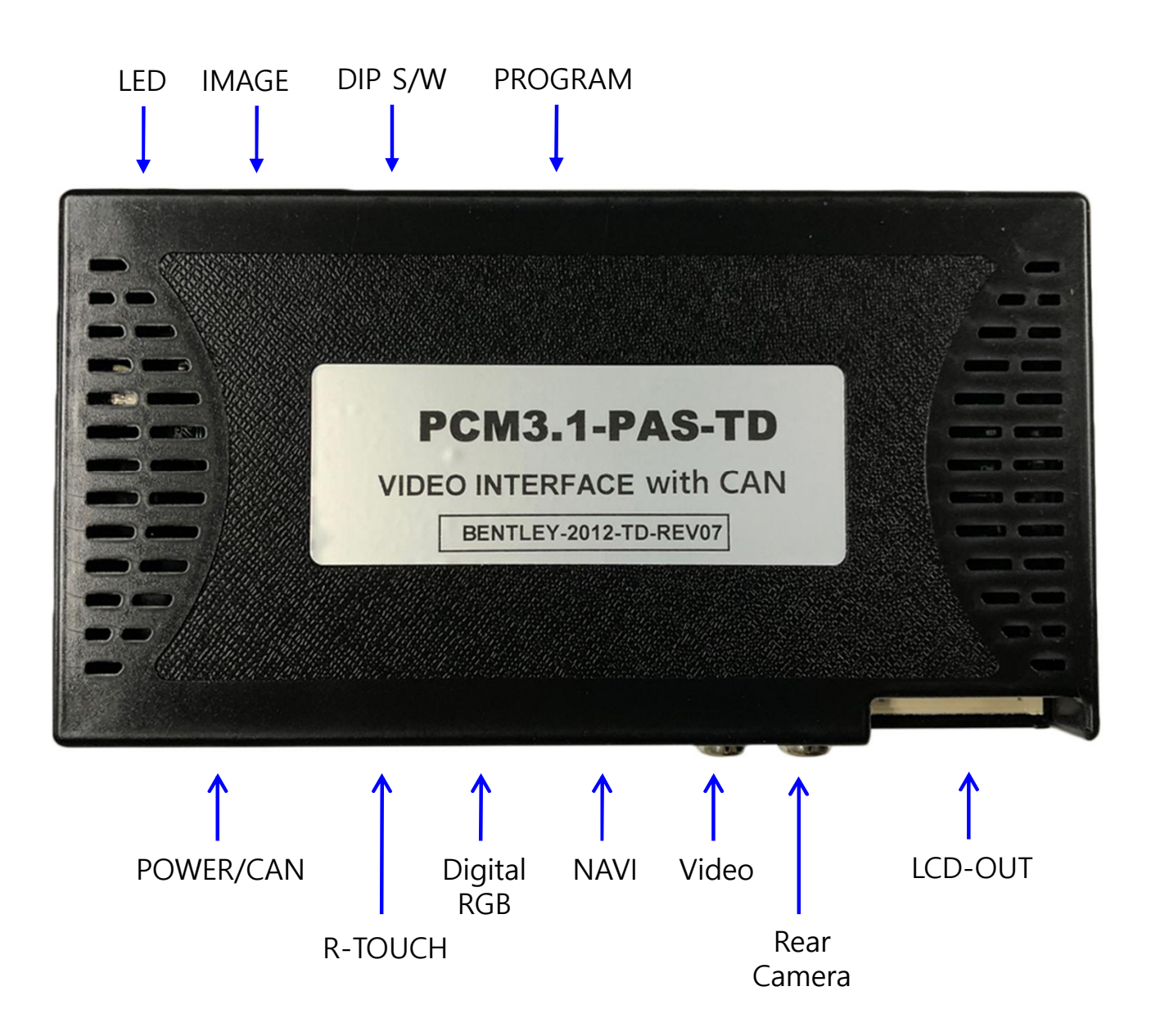

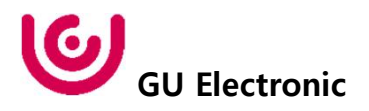

### 4. External Appearance

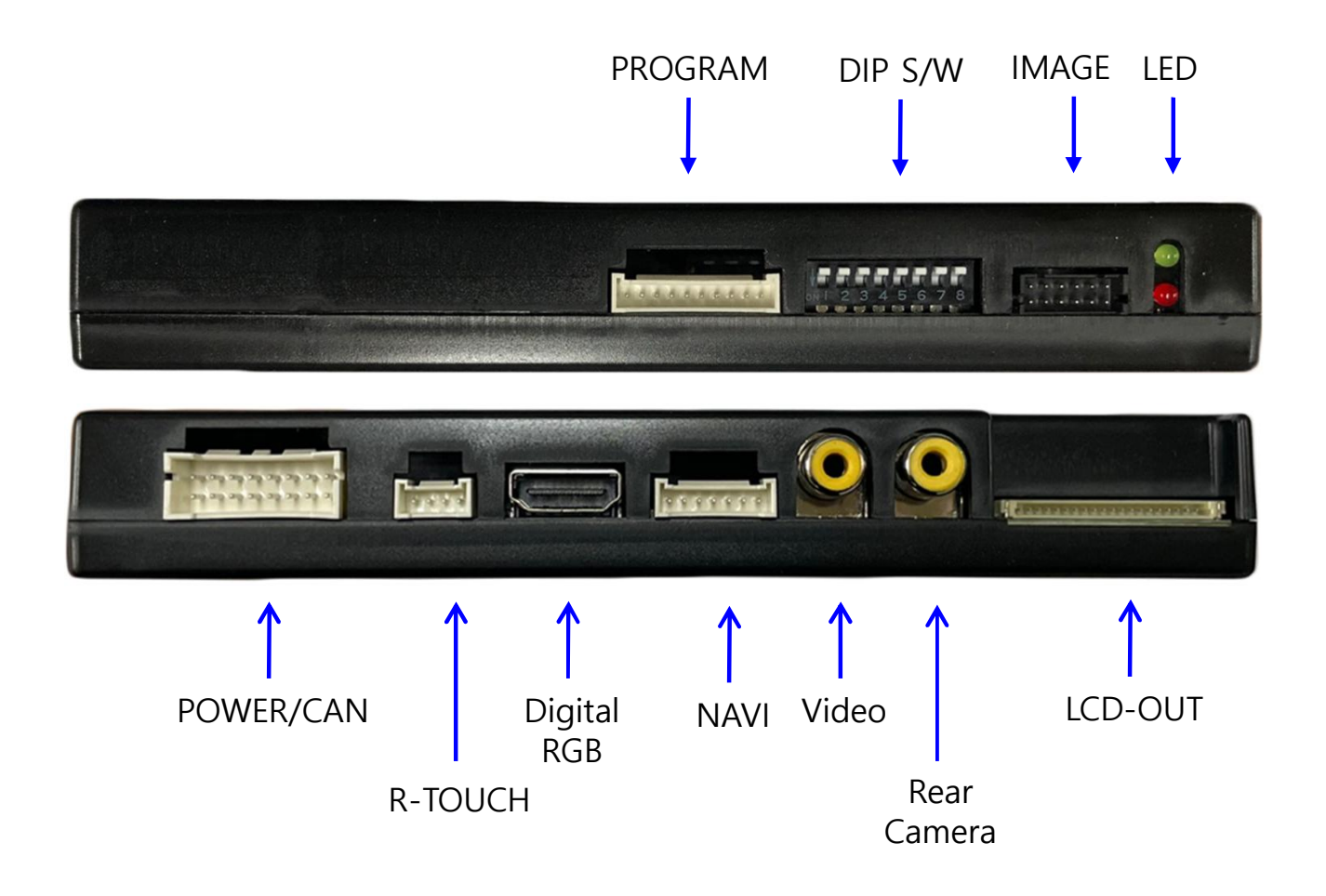

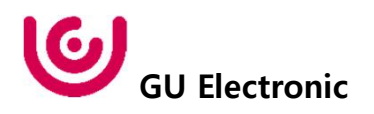

### 5. Connector Pin Assignment

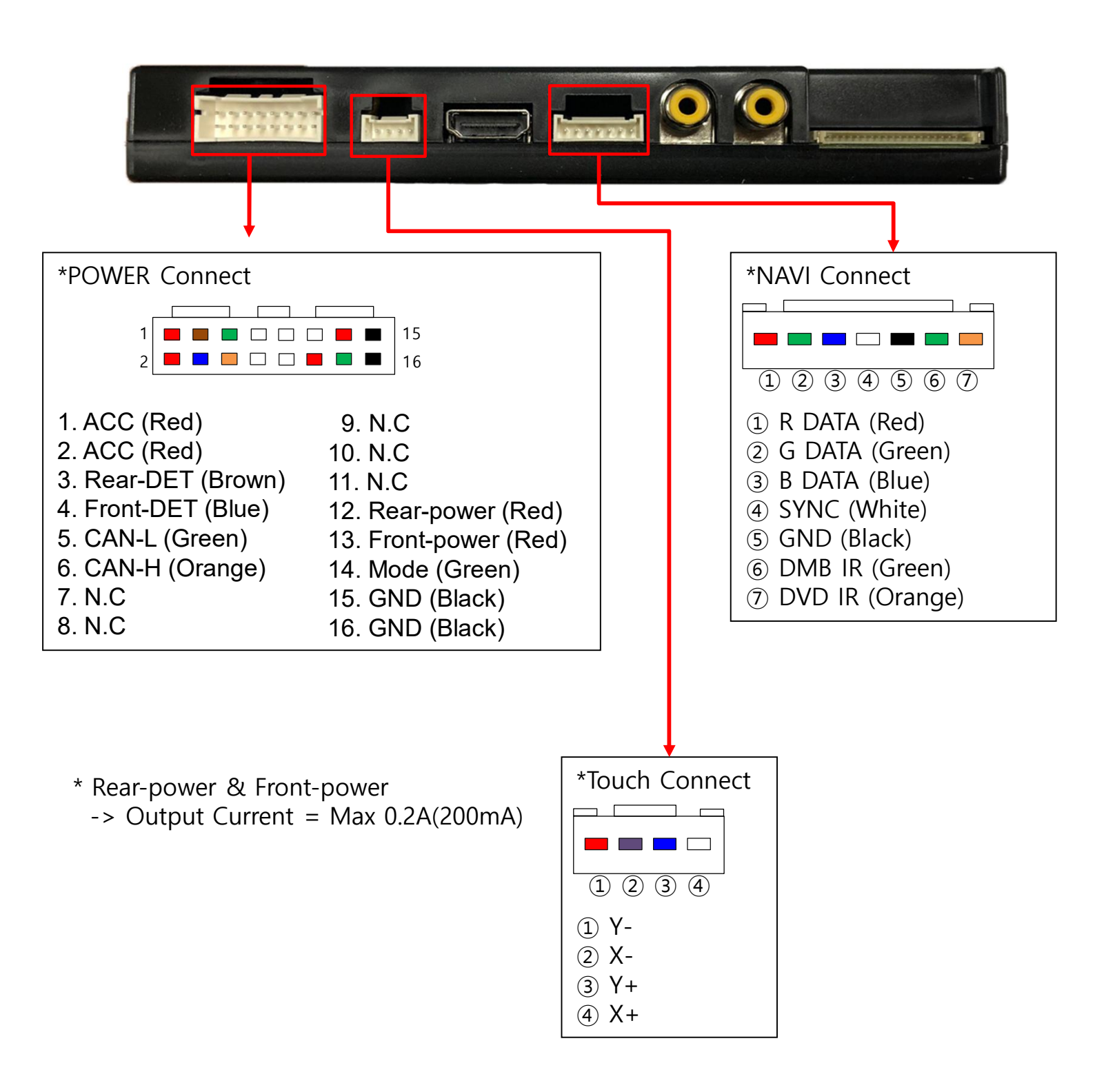

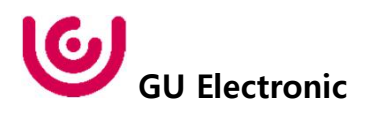

## 6. Product Composition

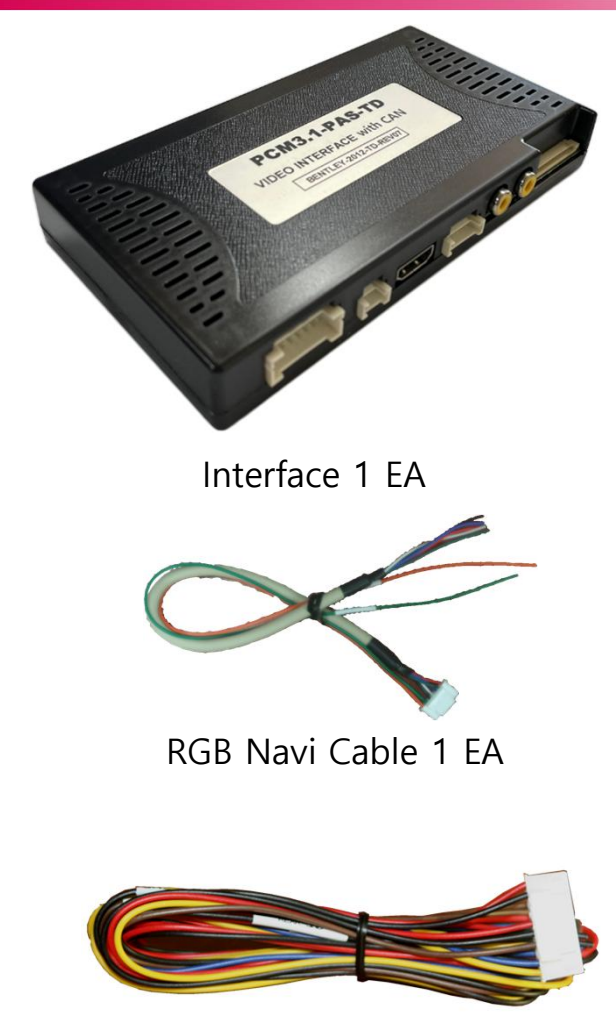

Power Cable 1 EA

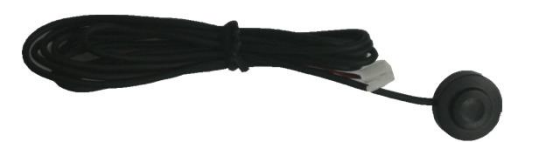

Mode S/W 1 EA

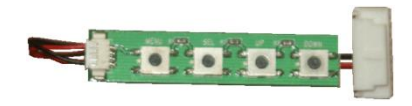

OSD Board 1 EA

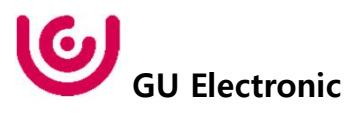

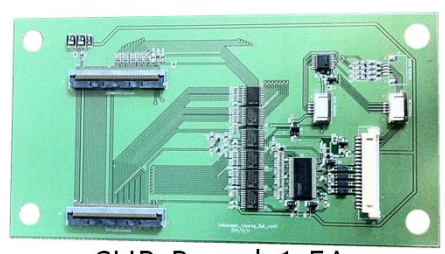

SUB Board 1 EA

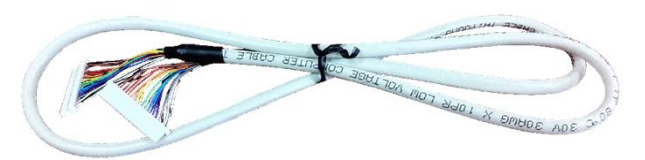

LVDS Cable(800mm) 1 EA

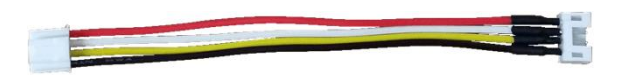

Touch convertor Cable(KD-900) 1 EA

| 200 | 9687 | WM  | v 16  | E204771 |     | SUL  | KM-PI | 1-1 | IC 30A AA   | 5896 80 | MMY | 16   | E204771 | SIT |
|-----|------|-----|-------|---------|-----|------|-------|-----|-------------|---------|-----|------|---------|-----|
|     | PEND | LR. | KORA  | L-WA    | 900 | 5896 | NIWA  | 16  | кова        | 1-444   | 800 | 9682 | n       |     |
|     | -    | 76  | ARO.X | 1-444   | 90C | 5896 | MWA   | 15  | кова        | 1-444   | 800 | 5896 | n       |     |
|     | -    | 10  | KORA  | I-MA    | 300 | 5839 | NIWA  | 11  | AROX        | 1-111   | 80C | 5896 | m       |     |
|     | -    | 116 | KORA  | 1-111   | 300 | 5988 | WWY   | 67  | KORA        | 1-444   | 30S | 5888 | me      |     |
|     | -    | 10  | KORA  | 1-MA-1  | 300 | 5896 | MWA   | 10  | KORA        | L-MA    | 300 | 5896 | W.      |     |
|     | -    | 11  | AROX  | 1MM     | 300 | 5896 | MWA   | 10  | KORA        | 1-MA    | 300 | 9682 | w       |     |
|     | 2450 | 67  | AROX  | 1-M-1   | 30C | 5886 | NWA   | 16  | <b>AROX</b> | 1-111   | 308 | 3886 | 18      |     |

FPC Cable 2 EA

### 6. Product Composition

\* CarPlay Set Sales(option) – KPLAY

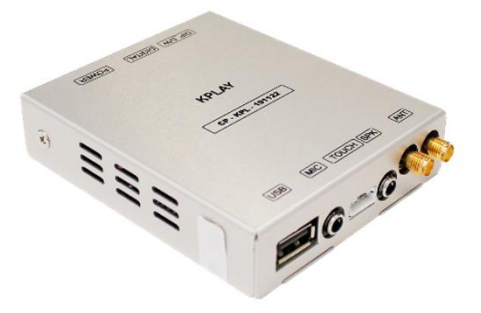

Interface 1 EA

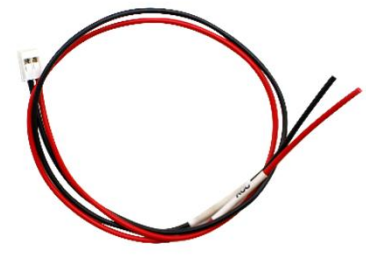

Power Cable 1 EA

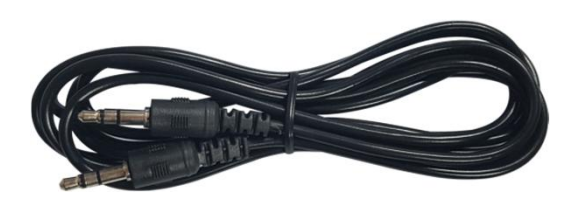

AUX Cable 1 EA

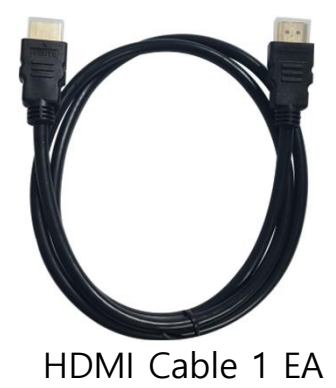

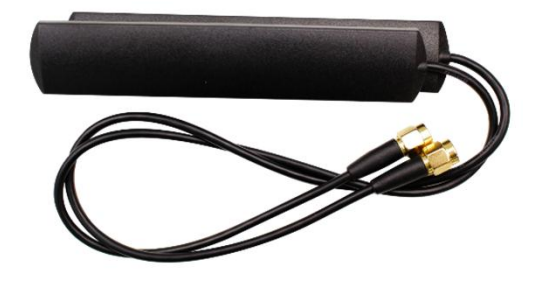

Antenna 2 EA

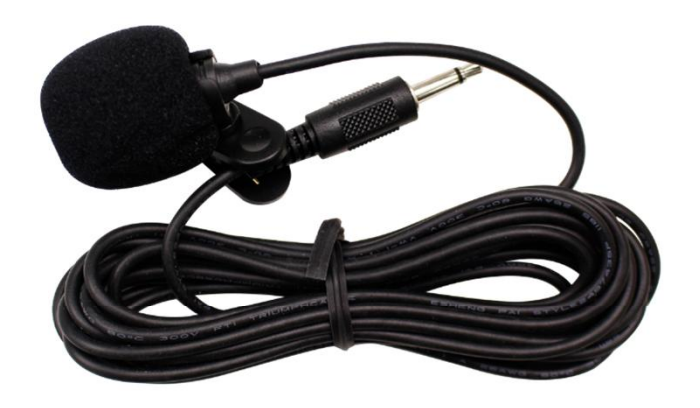

Microphone 1 EA

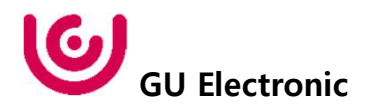

### 6. Product Composition

\* CarPlay Set Sales(option) – NV17

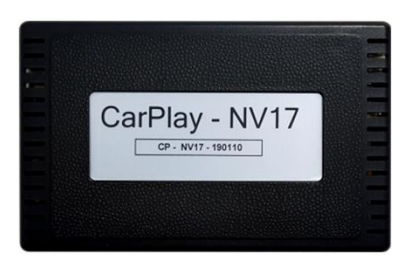

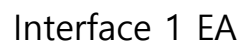

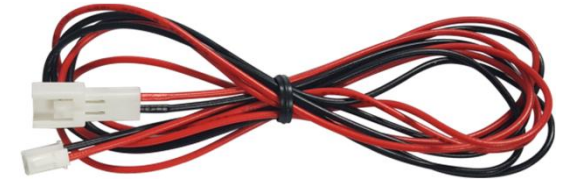

Power Cable 1 EA

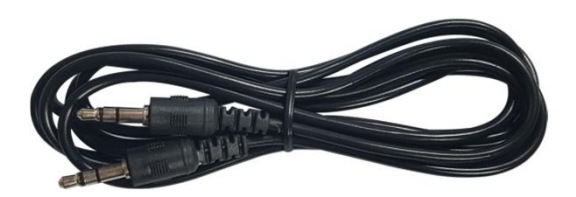

AUX Cable 1 EA

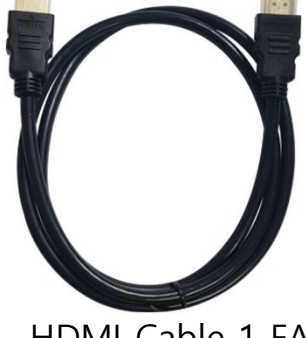

HDMI Cable 1 EA

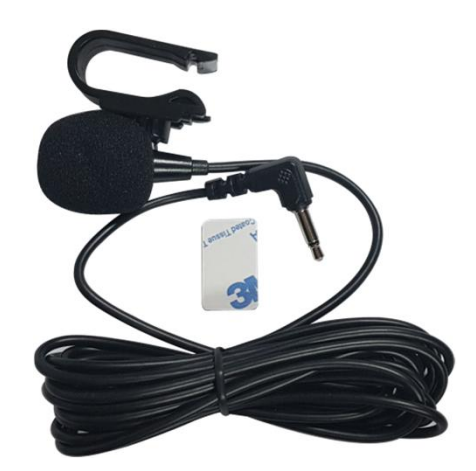

Microphone 1 EA

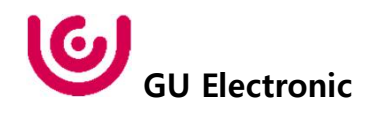

# 7. DIP S/W Setting

#### \* ON : DOWN , OFF : UP

| PIN | FUNCTION   | DIP S/W Selection           |
|-----|------------|-----------------------------|
| 1   | NAVI       | ON : Not Used<br>OFF : Used |
| 2   | DVB-T(AV1) | ON : Not Used<br>OFF : Used |
| 3   | DVD(AV2)   | ON : Not Used<br>OFF : Used |
| 4   | N.C        |                             |
| 5   | N.C        |                             |
| 6   |            | right refer to picture      |
| 7   | CAR Type   | nght leler to picture       |
| 8   | N.C        |                             |

#### \* DIP S/W Example

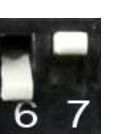

Volkswagen Touareg 6.5" RCD550

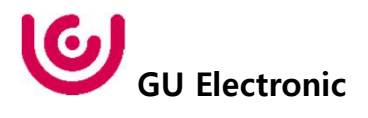

## 8. Mode Change

Mode Change

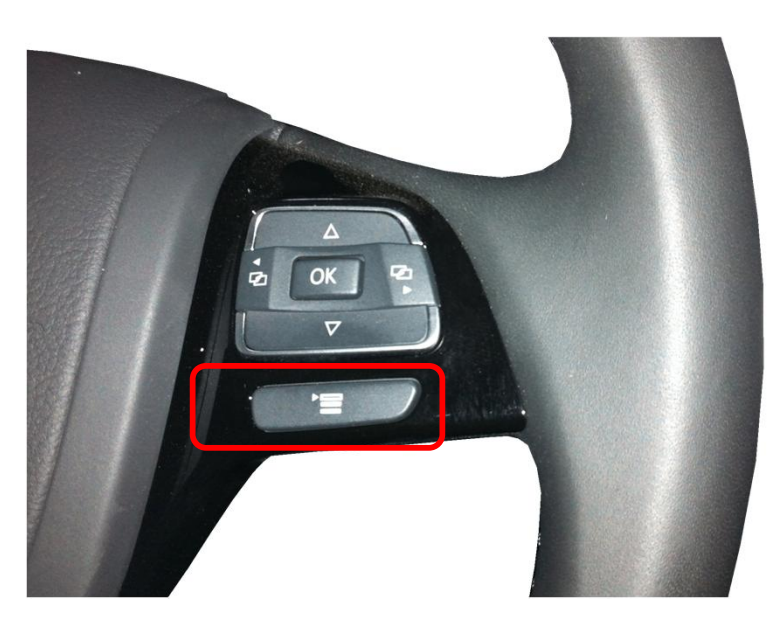

mode change : 1's press

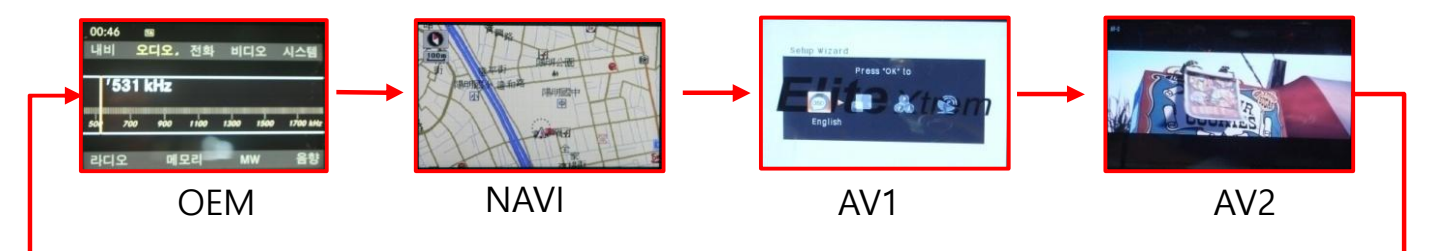

| MENU    | SteeringWhee     | 1Btn NAVI |  |  |
|---------|------------------|-----------|--|--|
| Config  | FrontCam-Type    | ExtDevice |  |  |
| Option  | FrontCam-Power   | Auto      |  |  |
| Image   | FrontCam-Det     | ExtWire   |  |  |
| Screen  | FrontCam-RcvOpt  | 0s        |  |  |
| Parking | SteeringWheelBtn | On Off    |  |  |

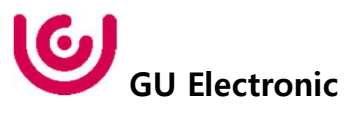

## 8. Mode Change

CarPlay control

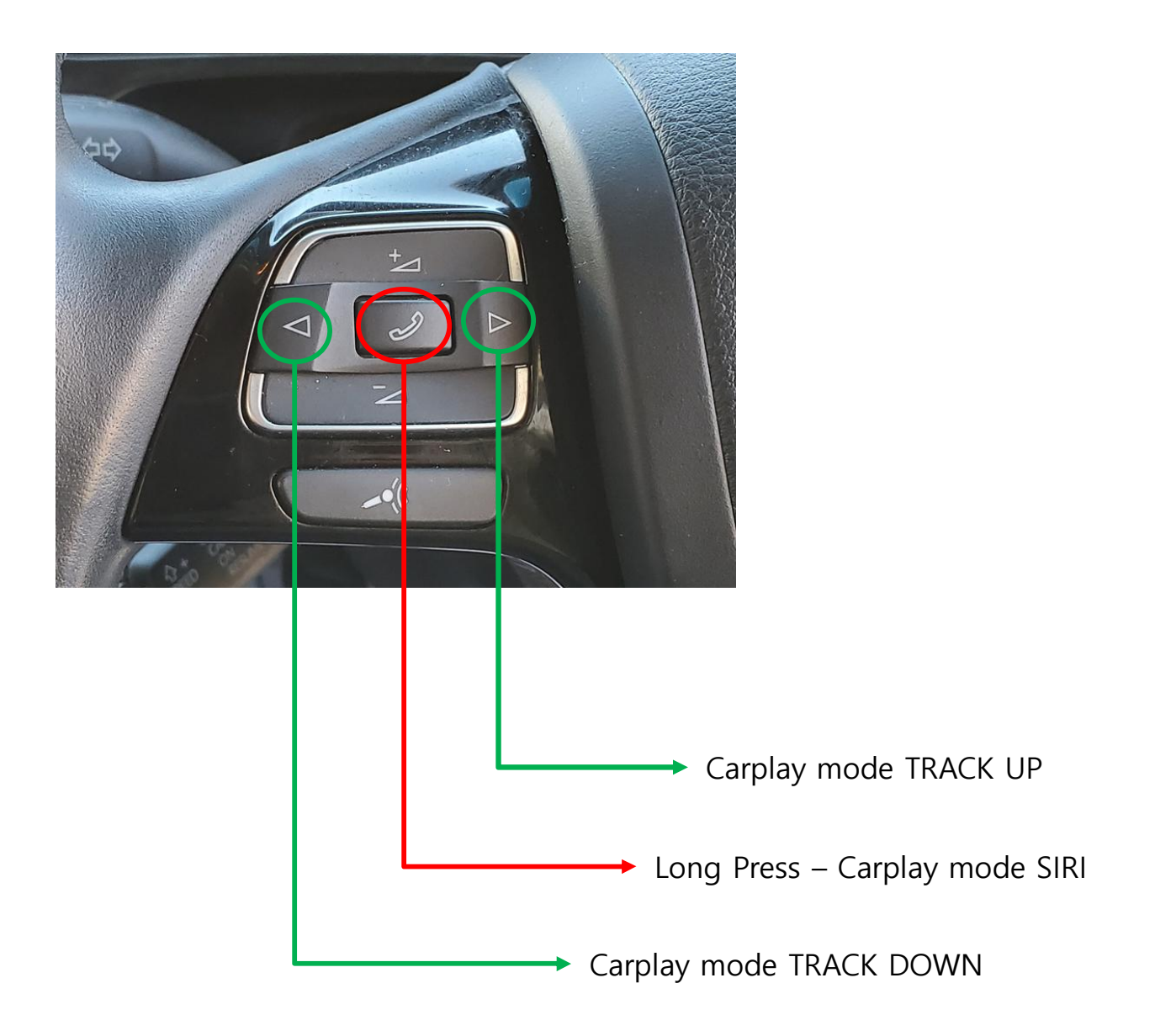

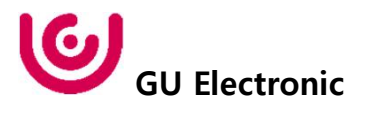

## 9. Touch Control

#### **Touch control - Calibration**

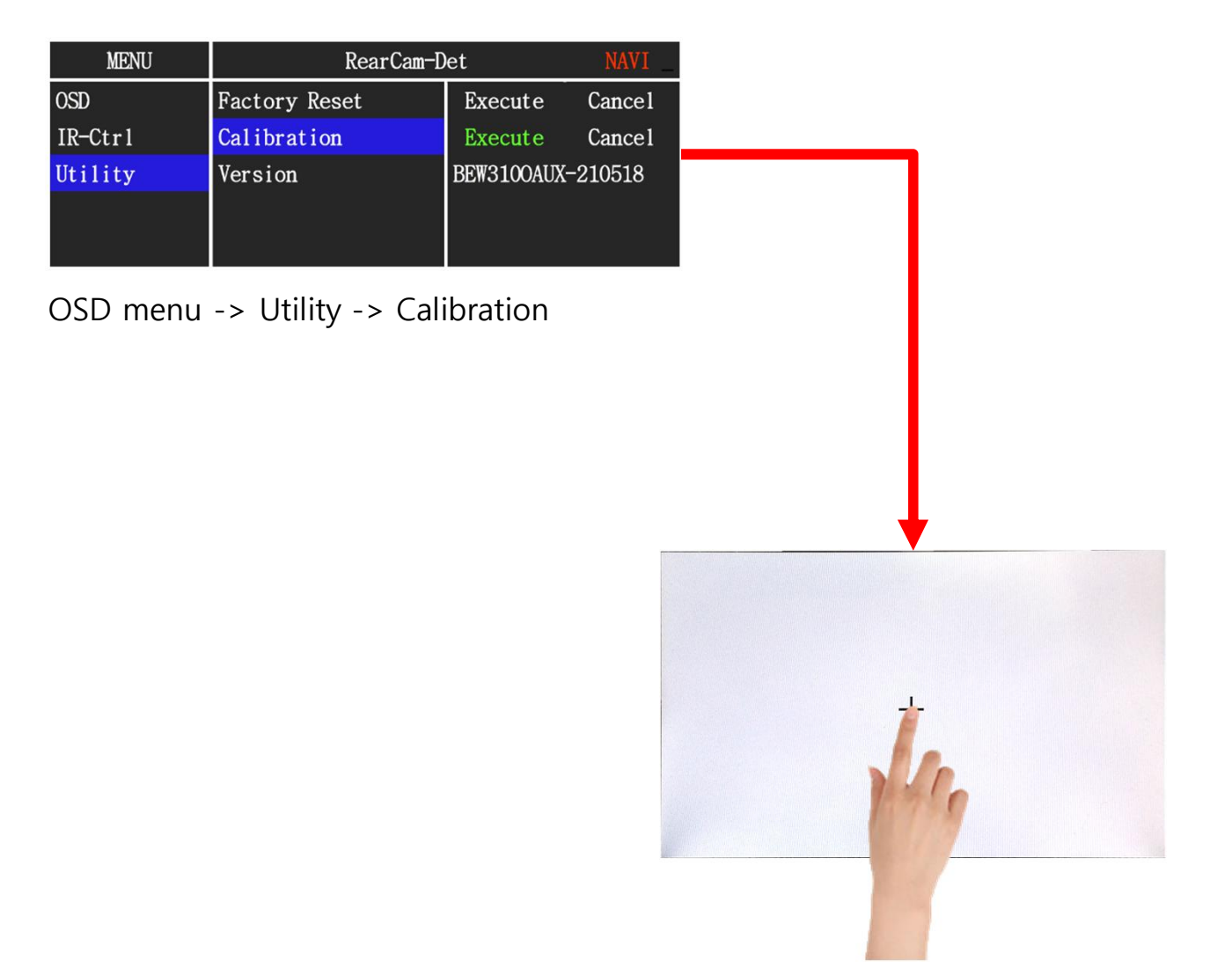

+ Touch according to the shape coordinates.

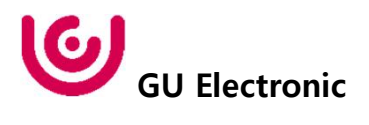

### 9. Touch Control

### **DVB-T/DVD** Control

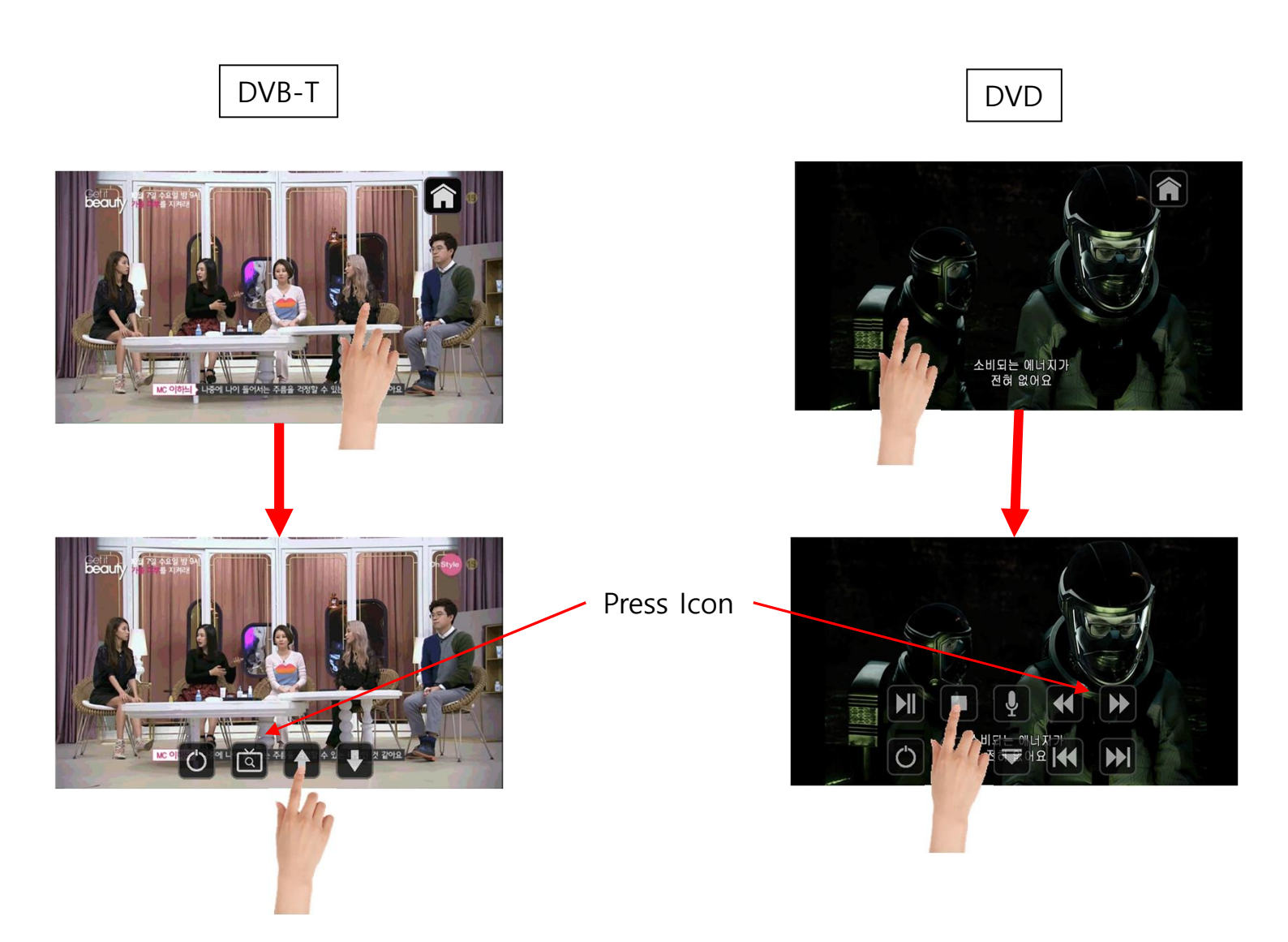

| MENU    | UI DVB-T      | (DMB)   | NAVI _ | MENU    | UI D          | VD NAVI        |
|---------|---------------|---------|--------|---------|---------------|----------------|
| Config  | Mode Button   | NAV     |        | Config  | Mode Button   | NAV            |
| Option  | UI DVB-T(DMB) | On      | Off    | Option  | UI DVB-T(DMB) | On             |
| Image   | UI DVD        | On      |        | Image   | UI DVD        | On Off         |
| Screen  | ScrChg-Btn    | On      |        | Screen  | ScrChg-Btn    | On             |
| Parking | Reset         | Execute | Cancel | Parking | Reset         | Execute Cancel |

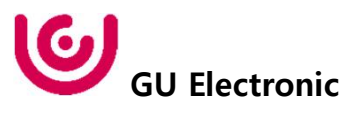

#### **OSD Control Board**

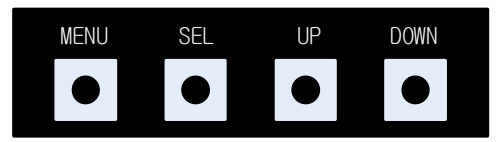

| MENU | Press to display when there is no OSD<br>screen.<br>When OSD screen is on, press it to EXIT or<br>OFF. |
|------|----------------------------------------------------------------------------------------------------|
| SEL  | Item Selection, Value Selection                                                                        |
| UP   | Item up<br>Increase selected value                                                                     |
| DOWN | Item down<br>Decrease selected value                                                                   |

Mode State

| MENU    | Option             | Option    |  |  |
|---------|--------------------|-----------|--|--|
| Config  | NAVI COM           | KPLAY     |  |  |
| Option  | RearCam-Type       | ExtDevice |  |  |
| Image   | mage RearCam-Power |           |  |  |
| Screen  | RearCam-Det        | CAN       |  |  |
| Parking | FrontCam-Type      | ExtDevice |  |  |

First Menu

Second Menu

Third Menu

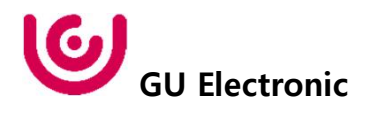

### **OSD Config**

| First Menu | Second Menu         | Third Menu          | Description                           |  |
|------------|---------------------|---------------------|---------------------------------------|--|
|            | NAVI-RGB            | DIGTAL-INAVI<br>:   | Setting the Connected NAVI Model      |  |
|            | DVB-T(DMB)          | ELT_DVBT20<br>:     | Setting the Connected DVB-T Model     |  |
| Config     | DVD                 | ELT_980XU Slim<br>: | Setting the Connected DVD Model       |  |
|            | RearCam AVM VIDEO : |                     | Setting the Connected RearCam Model   |  |
|            | Reset               | Execute             | Reset to default value of Config menu |  |

| MENU    | Config     | NAVI             |
|---------|------------|------------------|
| Config  | NAVI-RGB   | DGT-KPLAY-V-1280 |
| Option  | DVB-T(DMB) | ELT_DVBT20       |
| Image   | DVD        | ELT_980XU Slim   |
| Screen  | RearCam    | AVM              |
| Parking | FrontCam   | Default          |

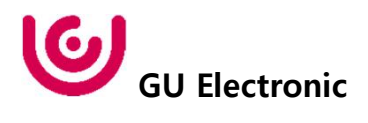

#### **OSD - Option Menu**

| First Menu | Second Menu     | Third Menu       | Description                                                        |
|------------|-----------------|------------------|--------------------------------------------------------------------|
|            | NAVI COM        | HMS<br>FINE<br>: | Set up manufacturer of<br>woodworking device for UART<br>Touch use |
|            |                 | OFF              | Do not use features.                                               |
|            | BoarCam Tuno    | OEM              | Original Camera                                                    |
|            | RealCalli-Type  | ExtDevice        | Equipped with external camera                                      |
|            |                 | ON               | + 12V continuous supply                                            |
|            | RearCam-Power   | AUTO             | + 12V supply only in Rear camera mode                              |
|            |                 | OFF              | + 12V off                                                          |
|            | Deer Cam Det    | GEAR             | Detected by CAN                                                    |
|            | RearCam-Det     | WIRE             | Detected by Rear-Det Wire                                          |
| Option     | AV Mode         | ON               | Use "REAR" video input port as<br>VIDOE input.                     |
|            |                 | OFF              | Do not use features.                                               |
|            | FrentCare Turne | OEM              | Original Camera                                                    |
|            | FrontCam-Type   | ExtDevice        | Equipped with external camera                                      |
|            |                 | ON               | + 12V continuous supply                                            |
|            | FrontCam-Power  | AUTO             | + 12V supply only in Front camera mode                             |
|            |                 | OFF              | + 12V off                                                          |
|            | FrontCom Dot    | GEAR             | Detected by CAN                                                    |
|            | FrontCam-Det    | WIRE             | Detected by Front-Det Wire                                         |
|            | FrontCam-RcvOpt | ON               | After RearCam shows FrontCam and returns to previous state         |
|            |                 | OFF              | Disable feature                                                    |

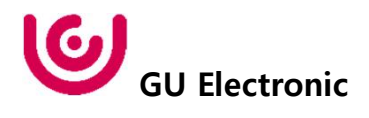

#### **OSD - Option Menu**

| First Menu | Second Menu       | Third Menu       | Description                                                        |
|------------|-------------------|------------------|--------------------------------------------------------------------|
|            | StragingWhaolBtn  | ON               | Use the Streeing Wheel Button.                                     |
|            | Streeningwheelbth | OFF              | Disable feature                                                    |
|            | ui dvb-t (dmb)    | ON               | DVB-T device control UI output function                            |
|            |                   | OFF              | Disable feature                                                    |
| Option     | UI DVD            | ON               | DVD device control UI output function                              |
|            |                   | OFF              | Disable feature                                                    |
|            | NAVI COM          | HMS<br>FINE<br>: | Set up manufacturer of<br>woodworking device for UART<br>Touch use |
|            |                   | OFF              | Do not use features.                                               |
|            | Reset             | Execute          | Option Menu all Reset                                              |

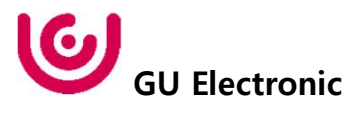

#### OSD Option -> FrontCam-RcvOpt

#### Front Camera Auto Mode

- 0 second = FrontCam-RcvOpt menu OFF
- 1~30 second = FrontCam-RcvOpt menu ON & time control

| MENU←                      | FrontCam-D               | et NAVI    |     | MENU←                  | FrontCa                  | n-Det NAVI                            |
|----------------------------|--------------------------|------------|-----|------------------------|--------------------------|---------------------------------------|
| Config←                    | FrontCam-Power←          | Auto⊲      |     | Config↩                | FrontCam-Power⇔          | Auto⇔                                 |
| Option ←                   | FrontCam-Det←            | ExtDevice← |     | Option ←               | FrontCam-Det←            | ExtDevice←                            |
| Image←                     | <u>FrontCam-RcvOpt</u> ← | □ 0s<²     |     | Image←                 | <u>FrontCam-RcvOpt</u> ← | 30s↩                                  |
| Screen←                    | UI DVB-T(DMB)⇔           | On↩        |     | Screen←                | UI DVB-T(DMB)⊲           | On↩⊐                                  |
| Parking⇔                   | UI DVD←                  | On←□       |     | Parking⇔               | UI DVD←⊐                 | On⊲                                   |
| OE<br>NA<br>AV1(D<br>AV2(E | M<br>VI<br>VB-T)<br>DVD) | REAR       | Sel | FRONT<br>ect time of c | lisplay                  | OEM<br>NAVI<br>AV1(DVB-T)<br>AV2(DVD) |

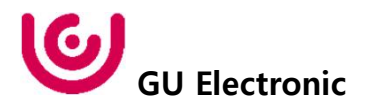

#### NAVI-RGB menu

| First Menu | Second Menu | Third Menu | Action                         |
|------------|-------------|------------|--------------------------------|
|            | Brightness  |            | Adjust the value of brightness |
|            | Contrast    |            | Adjust the value of contrast   |
| Imaga      | Color-RED   |            | Adjust the value of RED        |
| image      | Color-GREEN |            | Adjust the value of GREEN      |
|            | Color-BLUE  |            | Adjust the value of BLUE       |
|            | Reset       | Excute     | Option Menu all Reset          |

#### DVD,DVB-T(DMB),NAVI-AV,REAR,FRONT menu

| First Menu | Second Menu | Third Menu | Action                         |
|------------|-------------|------------|--------------------------------|
|            | Brightness  |            | Adjust the value of brightness |
|            | Contrast    |            | Adjust the value of contrast   |
|            | Saturation  |            | Adjust the value of Saturation |
| image      | Hue         |            | Adjust the value of Hue        |
|            | Sharpness   |            | Adjust the value of Sharpness  |
|            | Reset       | Excute     | Option Menu all Reset          |

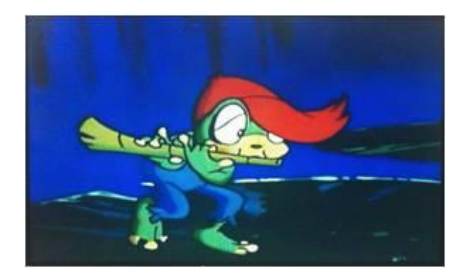

<< Brightness >>

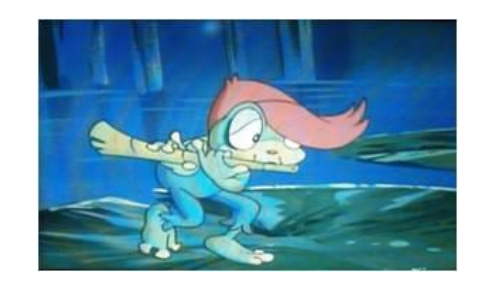

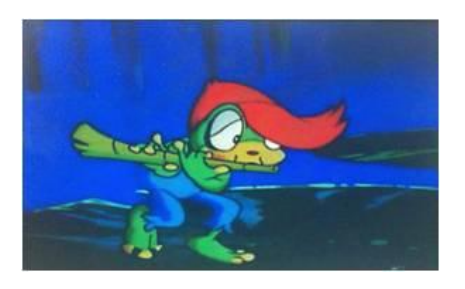

<< Contrast >>

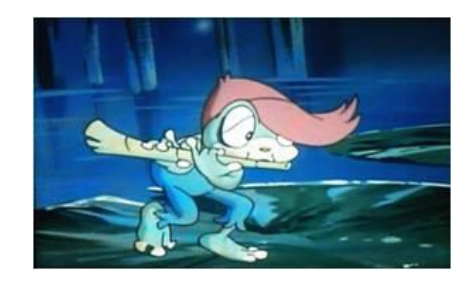

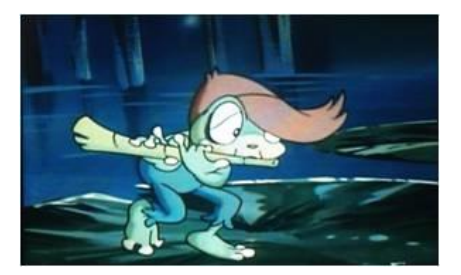

<< Saturation >>

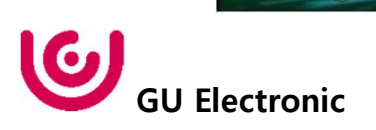

#### OSD – Screen Menu

| First Menu | Second Menu  | Third Menu               | Description                          |
|------------|--------------|--------------------------|--------------------------------------|
|            | Horizontal   |                          | Output screen horizontal<br>movement |
|            | Vertical     |                          | Output screen vertical movement      |
|            | Scale X Up   | Reduce / increase output | Reduce / increase output             |
| Screen     | Scale X Down |                          | screen width                         |
|            | Scale Y Up   |                          | Reduce / Increase Output             |
|            | Scale Y Down |                          | Screen Height                        |
|            | Reset        |                          | Screen menu all reset                |

| MENU    | Config       | NAVI _ |
|---------|--------------|--------|
| Config  | Horizontal   | 50     |
| Option  | Vertical     | 50     |
| Image   | Scale X Up   | 50     |
| Screen  | Scale X Down | 50     |
| Parking | Scale Y Up   | 50     |

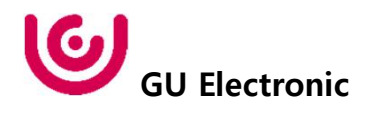

#### **OSD** – Parking Menu

| First Menu | Second Menu   | Third Menu | Description                           |
|------------|---------------|------------|---------------------------------------|
|            |               | ON         | Show OPS                              |
|            | OPS Display   | OFF        | Do not show OPS                       |
|            | Line Dicelay  | ON         | Show parking line                     |
|            | Line Display  | OFF        | Do not show parking lines             |
| Parking    | Warnings Lang |            | Set warning text language             |
|            | Horizontal    |            | Moving a parking line<br>horizontally |
|            | Vertical      |            | Moving a parking line vertically      |
|            | Transparency  |            | Parking line transparency             |
|            | Reset         |            | Parking menu all reset                |

| MENU    | Line Displ    | ay REAR |
|---------|---------------|---------|
| Config  | OPS Display   | On      |
| Option  | Line Display  | On Off  |
| Image   | Warnings Lang | English |
| Screen  | Horizontal    | 0       |
| Parking | Vertical      | 0       |

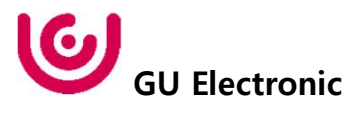

### OSD Parking – OPS Display On / Off

| MENU    | OPS Display REAR |         |     |
|---------|------------------|---------|-----|
| Config  | OPS Display      | On      | Off |
| Option  | Line Display     | On      |     |
| Image   | Warnings Lang    | English |     |
| Screen  | Horizontal       | o       | (   |
| Parking | Vertical         | o       | l.  |

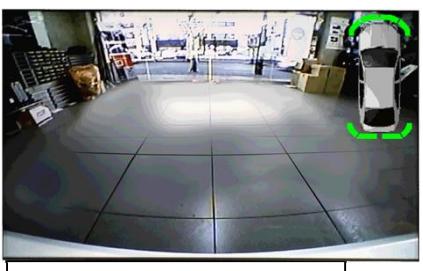

OPS ON Screen

| MENU    | OPS Displ     | ay      | REAR |
|---------|---------------|---------|------|
| Config  | OPS Display   | On      | Off  |
| Option  | Line Display  | On      |      |
| Image   | Warnings Lang | English |      |
| Screen  | Horizontal    |         | 0    |
| Parking | Vertical      |         | 0    |

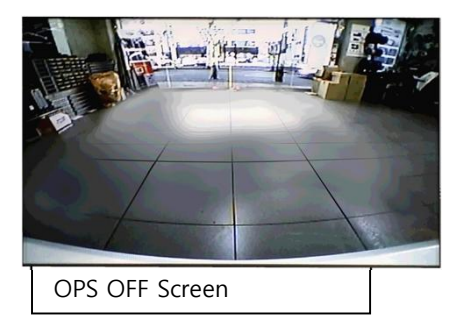

### OSD Parking – Guide line On / Off

| MENU    | Line Displ    | ay      | REAR |
|---------|---------------|---------|------|
| Config  | OPS Display   | On      |      |
| Option  | Line Display  | On      | Off  |
| Image   | Warnings Lang | English |      |
| Screen  | Horizontal    |         | 0    |
| Parking | Vertical      |         | 0    |

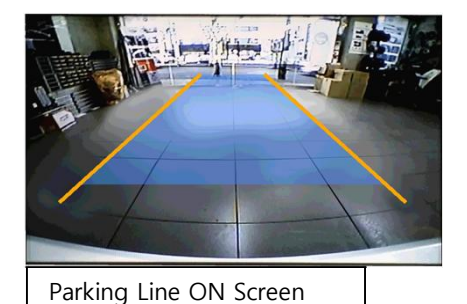

MENU Line Display Config OPS Display 0n Option Line Display On Off Warnings Lang Image English Horizontal Screen 0 Vertical Parking 0

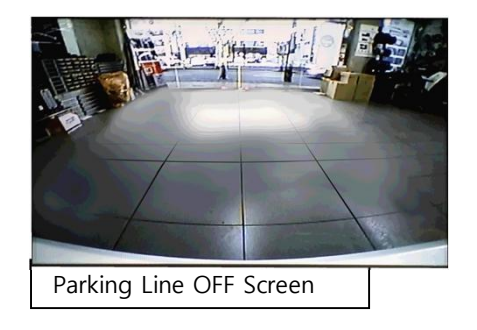

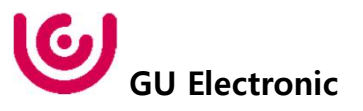

#### OSD Parking – Change warning language

| MENU←    | Line Displ     | ay REAR _ |
|----------|----------------|-----------|
| Config⇔  | OPS Display⊲   | English⇔  |
| Option⇔  | Line Display↩  | 中文↩       |
| Image↩   | Warnings Lang⊂ | 한국어↩      |
| Screen⇔  | Horizontal↩    | 日本↩       |
| Parking₽ | Vertical↩      | Россия↩   |

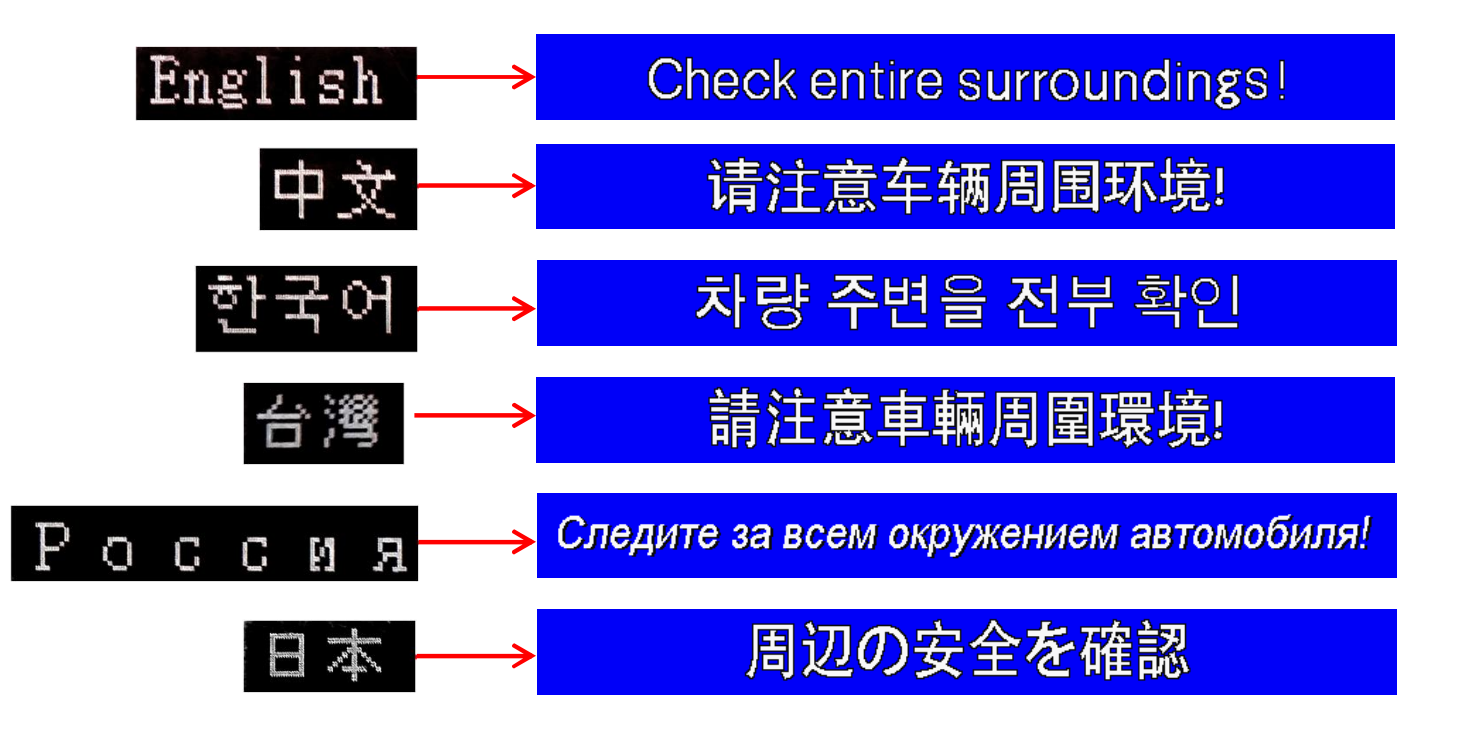

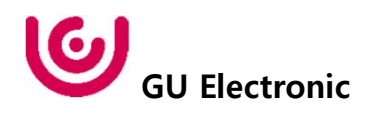

#### OSD Parking – Adjust position of parking guide line

| MENU    | Parking       | REAR _  |
|---------|---------------|---------|
| Config  | OPS Display   | On      |
| Option  | Line Display  | Off     |
| Image   | Warnings Lang | English |
| Screen  | Horizontal    | 0       |
| Parking | Vertical      | 0       |

Possible to adjust the position of parking guide line by Keypad in Horizontal / Vertical menu % Pressing this Horizontal / Vertical menu, The OSD screen automatically disappears. Please adjust from the parking line Screen.

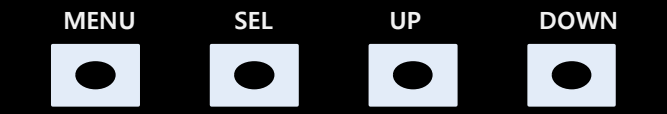

Press "UP" button

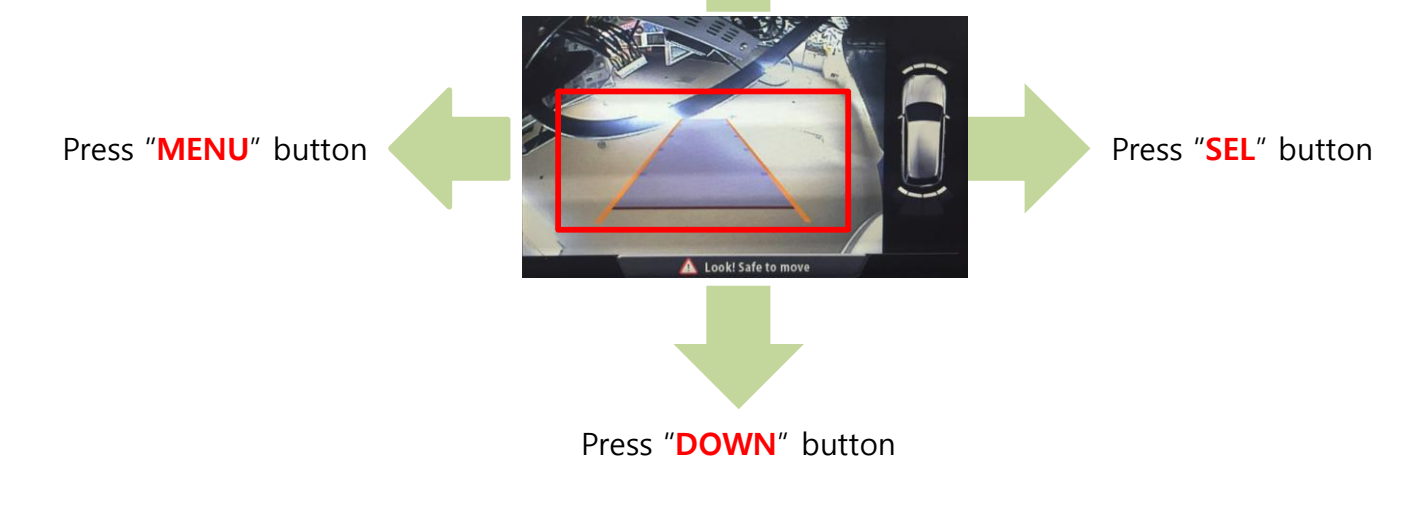

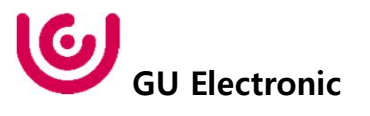

#### OSD – OSD Menu

| First Menu | Second Menu  | Third Menu | Description                        |
|------------|--------------|------------|------------------------------------|
|            | Horizontal   | value      | OSD Menu Horizontal Shift          |
|            | Vertical     | value      | OSD menu vertical Shift            |
|            | Display Time | value      | OSD Menu Display Time (in seconds) |
| 030        | Transparency | value      | OSD menu transparency              |
|            | Language     |            | OSD menu display language          |
|            | Reset        | Execute    | Initialize OSD settings            |

| MENU    | Horizontal   |         | NAVI _ |
|---------|--------------|---------|--------|
| OSD     | Horizontal   |         | 50     |
| IR-Ctrl | Vertical     |         | 50     |
| Utility | Display Time |         | 10s    |
|         | Transparency |         | 30     |
|         | Language     | English |        |

| MENU    | Reset |         | NAVI   |
|---------|-------|---------|--------|
| OSD     | Reset | Execute | Cancel |
| IR-Ctrl |       |         |        |
| Utility |       |         |        |
|         |       |         |        |
|         |       |         |        |

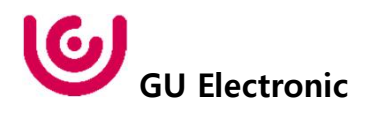

#### **OSD** – IR learning function

\* In order to work with the IR learning function, a separate IR cable is required.

- In DVB-T / DVD menu, select User in Sys (OSD list) or User (learned contents).
  Select Learn from the OSD menu.
- 3. Before using IR learning function, select All-Clear to delete existing stored data.

4. Press the remote control button to be used in each ICON once in New Code, press once again in Cfm Code to confirm it is the same and save it.

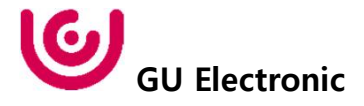

| MENU    | DVB-T(DMB) |     | NAVI  |        |
|---------|------------|-----|-------|--------|
| OSD     | DVB-T(DMB) | Sel | Learn | Cancle |
| IR-Ctr1 | DVD        | Sys |       |        |
| Utility | DVR        | Sys |       |        |
|         |            |     |       |        |

DVB-T(DMB)

All-Clear

POWER

SCAN CH+

|         | CH-       |       |    |        |
|---------|-----------|-------|----|--------|
|         | +         |       |    |        |
| MENU    | DVB-T     | (DMB) |    | NAVI _ |
| OSD     | New Code: |       |    |        |
| IR-Ctrl |           |       |    |        |
| Utility |           |       |    |        |
|         | Save      | Clr   | Ca | ncle   |

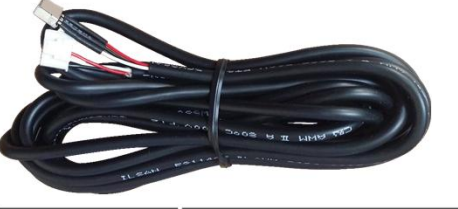

MENU

OSD

IR-Ctrl

Utility

#### OSD – Utility Menu

| First Menu | Second Menu   | Third Menu | Description                                     |
|------------|---------------|------------|-------------------------------------------------|
|            | Factory Reset | Execute    | Initialize all settings                         |
| Utility    | Calibration   | Execute    | Calibration mode Execute                        |
|            | Version       |            | FDSYOOKRX-180209<br>(Check for future upgrades) |

#### Last Source : FDSYOOKRX-180209

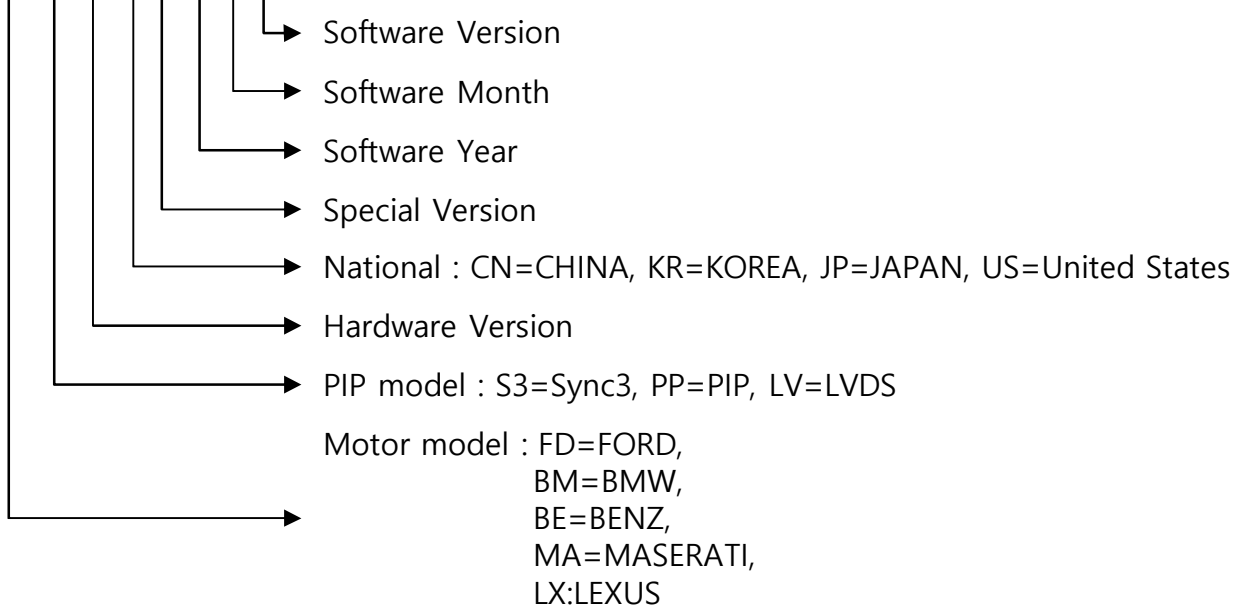

| MENU    | Utility       |            | NAVI _  |
|---------|---------------|------------|---------|
| OSD     | Factory Reset | Execute    | Cancel  |
| IR-Ctrl | Calibration   | Execute    | Cancel  |
| Utility | Version       | BEW3100AUX | -210518 |
|         |               |            |         |
|         |               |            |         |

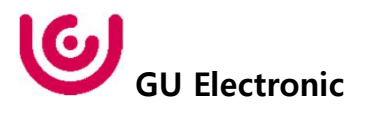

1. Installation Navigation Connection

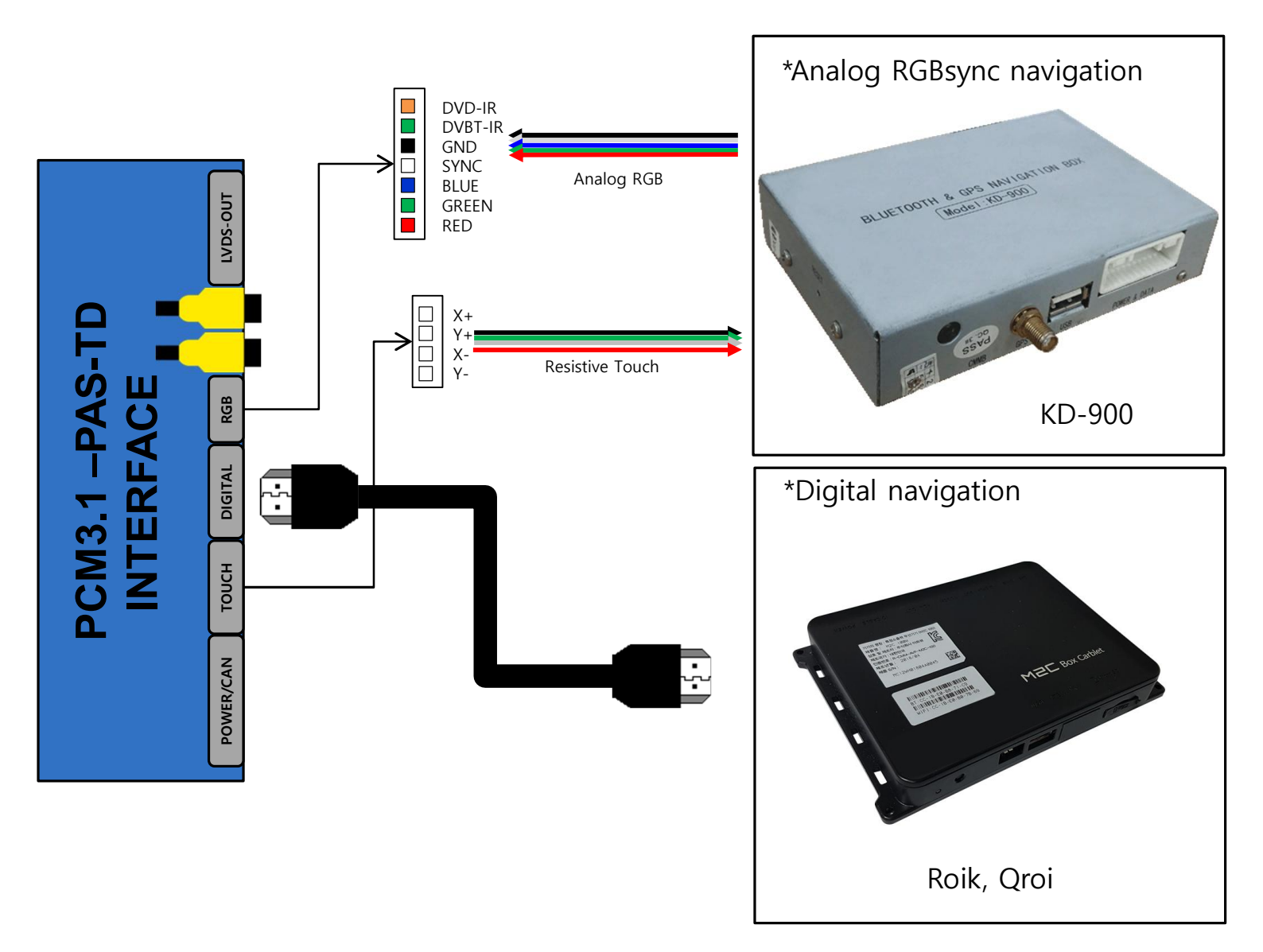

| MENU    | NAVI-RGB   | NAVI _           | MENU←    | FrontCam-T             | 'ype NAVI |
|---------|------------|------------------|----------|------------------------|-----------|
| Config  | NAVI-RGB   | DGT-NV17-800     | Config⇔  | NAVI COM←              | OFF←      |
| Option  | DVB-T(DMB) | DGT-NV17-V-800   | Option ← | RearCam-Type⇔          | GU↩       |
| Image   | DVD        | DGT-KPLAY-800    | Image⇔   | <u>RearCam</u> -Power⇔ | KPLAY←    |
| Screen  | RearCam    | DGT-KPLAY-1280   | Screen←  | <u>RearCam</u> -Det←   | NV17←     |
| Parking | FrontCam   | DGT-KPLAY-V-1280 | Parking⇔ | FrontCam-Type<⊃        | NVC←□     |

• Select the navigation you want to use from the above items.

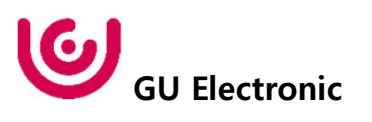

### 2. Installation DVB-T Remote Control Connection

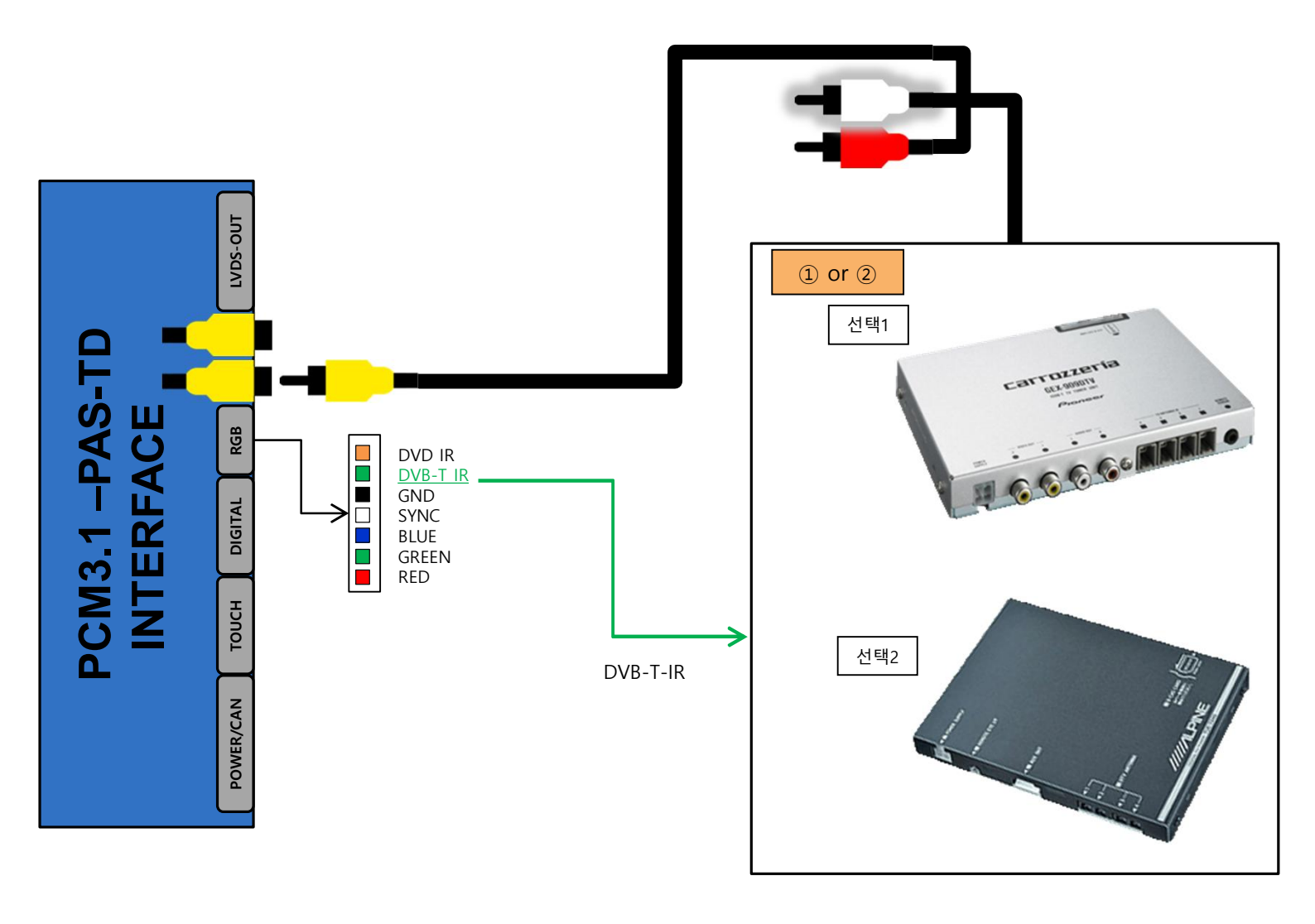

| MENU    | UI DVB-T(DMB     | )       | NAVI _ | MENU    | DVB-T(DMB  | ) NAVI _   |
|---------|------------------|---------|--------|---------|------------|------------|
| Config  | FrontCam-Power   | Auto    |        | Config  | NAVI-RGB   | ELT_DVBT20 |
| Option  | FrontCam-Det     | ExtWire |        | Option  | DVB-T(DMB) | NET-770    |
| Image   | FrontCam-RcvOpt  | 0s      |        | Image   | DVD        | MediaLife  |
| Screen  | SteeringWheelBtn | Off     |        | Screen  | RearCam    | Panasonic  |
| Parking | UI DVB-T(DMB)    | On      | Off    | Parking | FrontCam   | Pioneer    |

• Select the DVB-T you want to use from the above items.

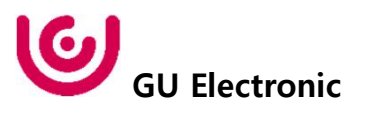

#### 3. Installation DVD Remote Control Connection

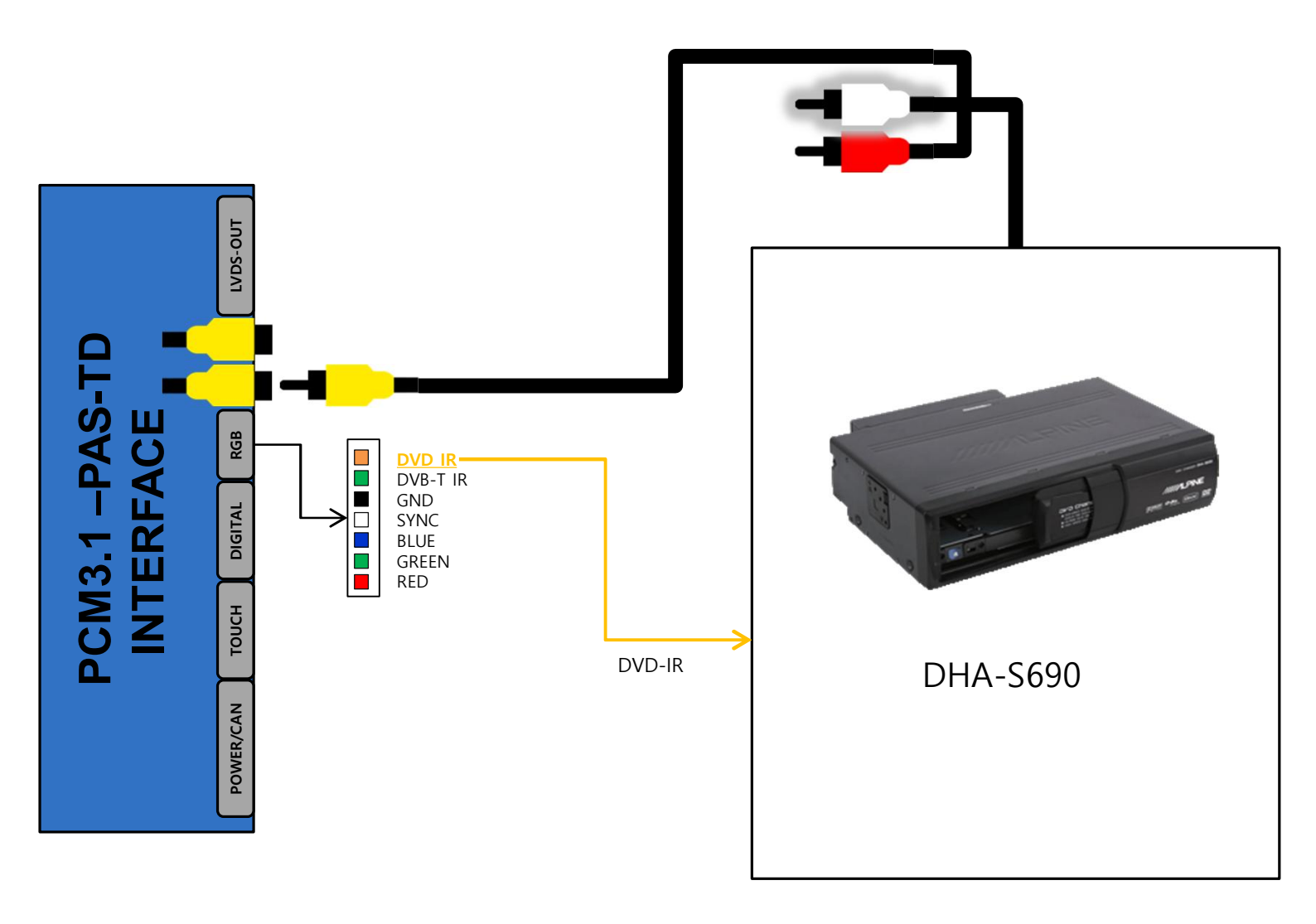

| MENU←    | Opt ion                       |                | NAVI _ | MENU    | DVD        | NAVI _          |
|----------|-------------------------------|----------------|--------|---------|------------|-----------------|
| Config⇔  | UI DVD                        | On←⊐           | 0f f↩  | Config  | NAVI-RGB   | ELT-980XU Slim  |
| Option←  | <mark>ScrChg-Climate</mark> ⊲ | 0ff←           |        | Option  | DVB-T(DMB) | LCKT            |
| Image←   | Reset←                        | Execute⇔       | Cancel | Image   | DVD        | Sanyo           |
| Screen←  | с                             | с <del>)</del> |        | Screen  | RearCam    | NECVOX DVA-3206 |
| Parking⇔ | с                             | ⊂              |        | Parking | FrontCam   | AMPIRE DVX-101  |

• Select the DVD you want to use from the above items.

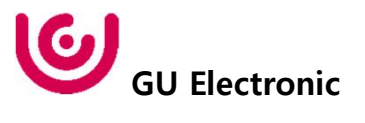

#### 4. Installation External Front Camera Connection

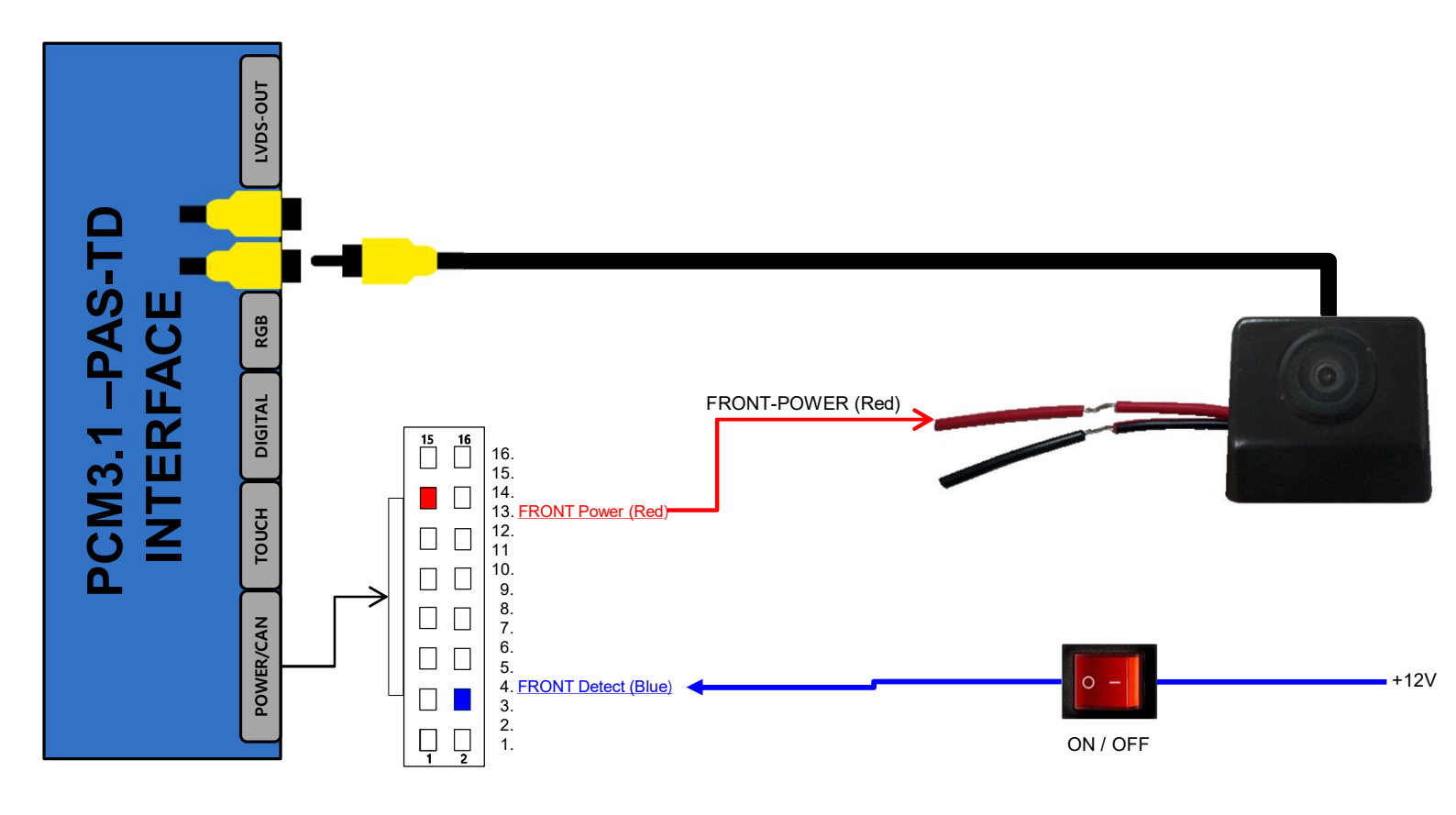

| MENU    | FrontCa    | m NAVI _    | MENU    | FrontCam-Rcv     | Opt NAVI _ |
|---------|------------|-------------|---------|------------------|------------|
| Config  | NAVI-RGB   | AVM         | Config  | FrontCam-Power   | Auto       |
| Option  | DVB-T(DMB) | DIGITAL-NVC | Option  | FrontCam-Det     | ExtWire    |
| Image   | DVD        | Default     | Image   | FrontCam-RcvOpt  | 0s         |
| Screen  | RearCam    |             | Screen  | SteeringWheelBtn | Off        |
| Parking | FrontCam   |             | Parking | UI DVB-T(DMB)    | On         |

• Refer to page. 10. OSD (On Screen Display) Control -> OSD option -> FrontCam-RcvOpt.

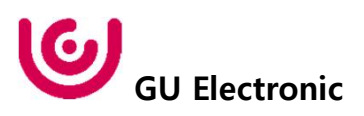

#### 5. Installation External Reverse(Rear) Camera Connection

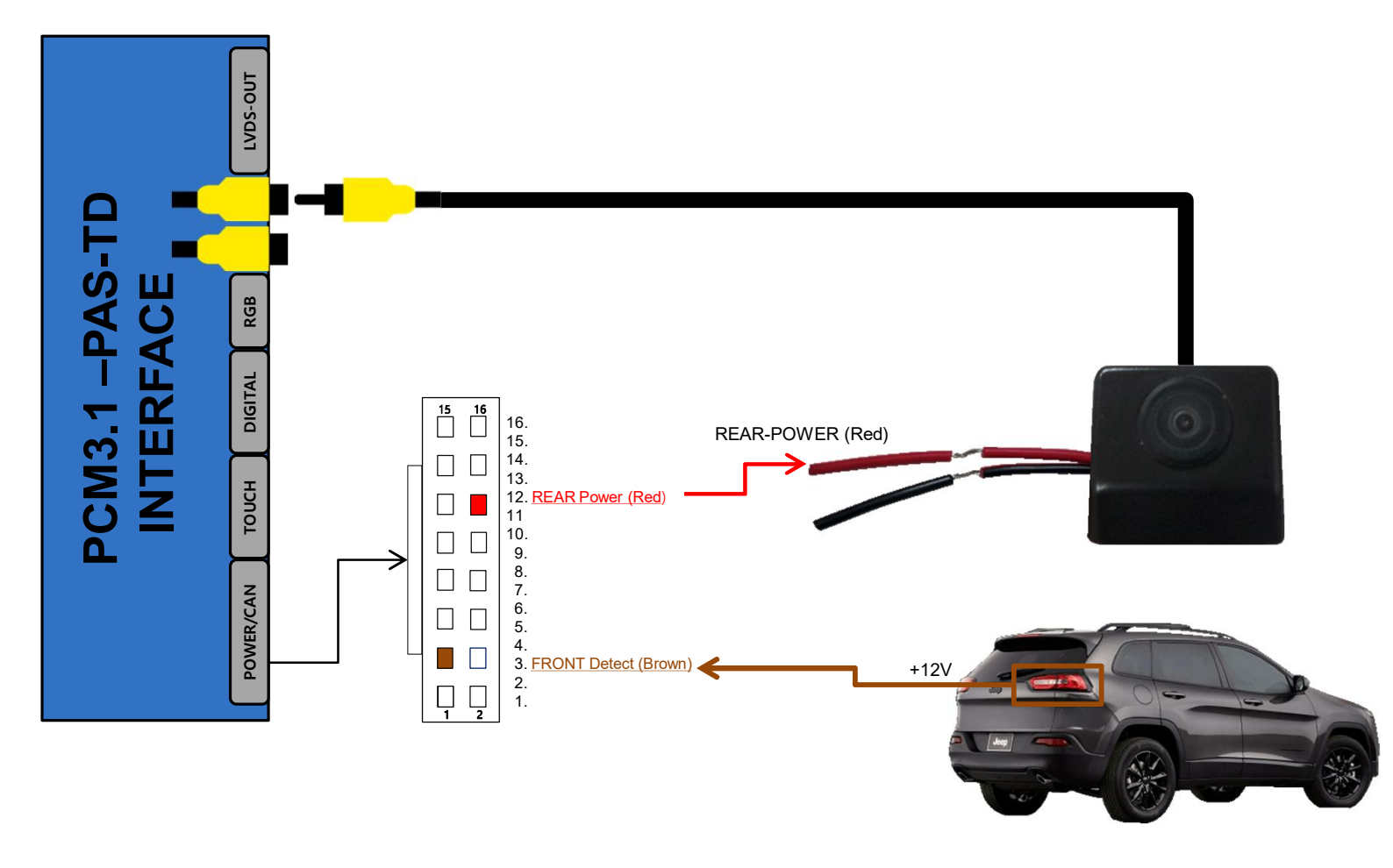

| MENU    | RearCa     | m REAR      |
|---------|------------|-------------|
| Config  | NAVI-RGB   | AVM         |
| Option  | DVB-T(DMB) | DIGITAL-NVC |
| Image   | DVD        | Default     |
| Screen  | RearCam    |             |
| Parking | FrontCam   |             |

• Select the RearCam you want to use from the above items.

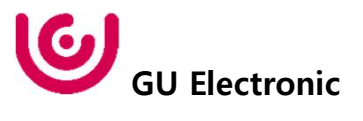

#### 6. Installation CAN Connection

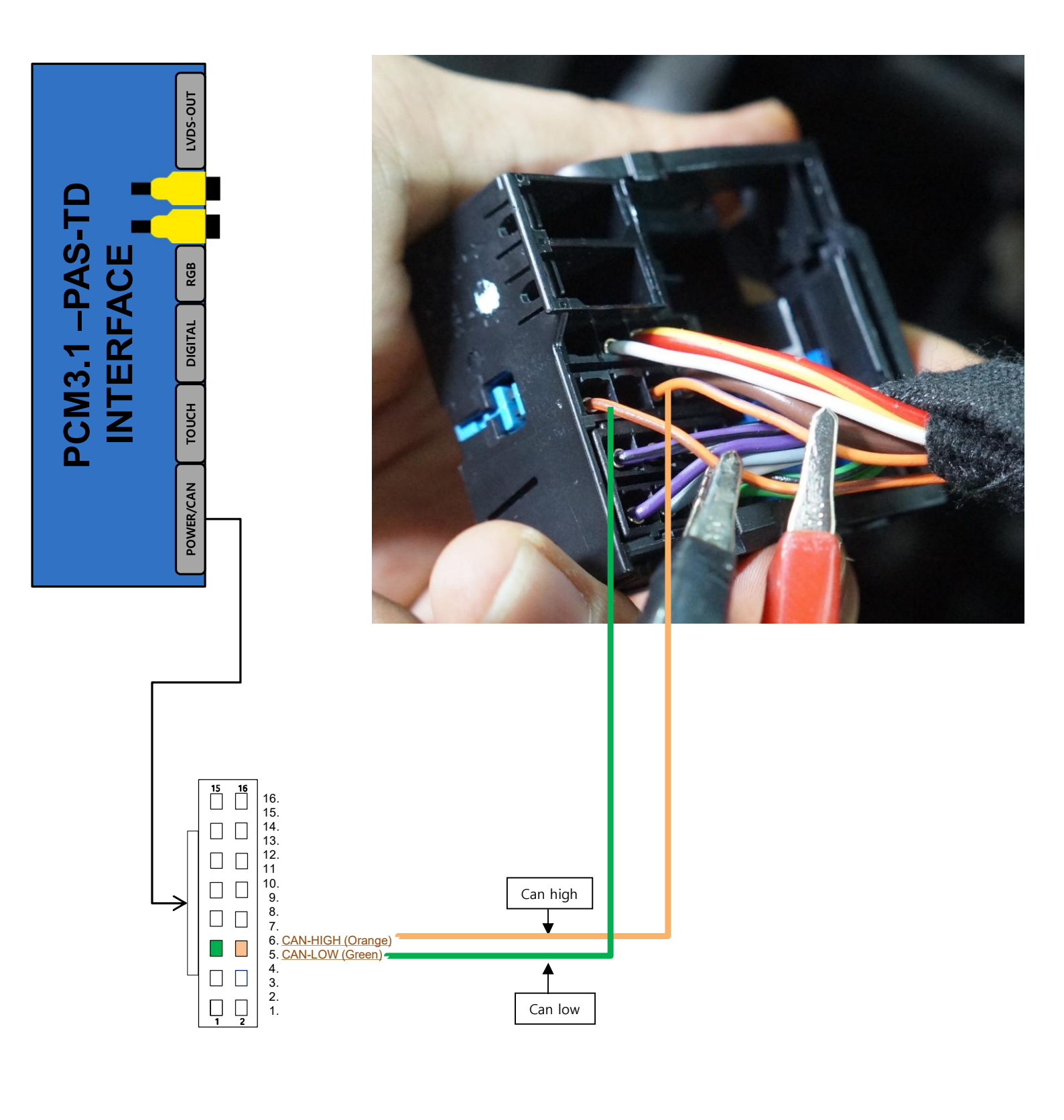

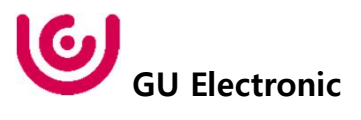

#### 7. Installation CarPlay - KPLAY

\* When installing CarPlay, set it to OSD MENU-OPTION-NAV COM-KPLAY.

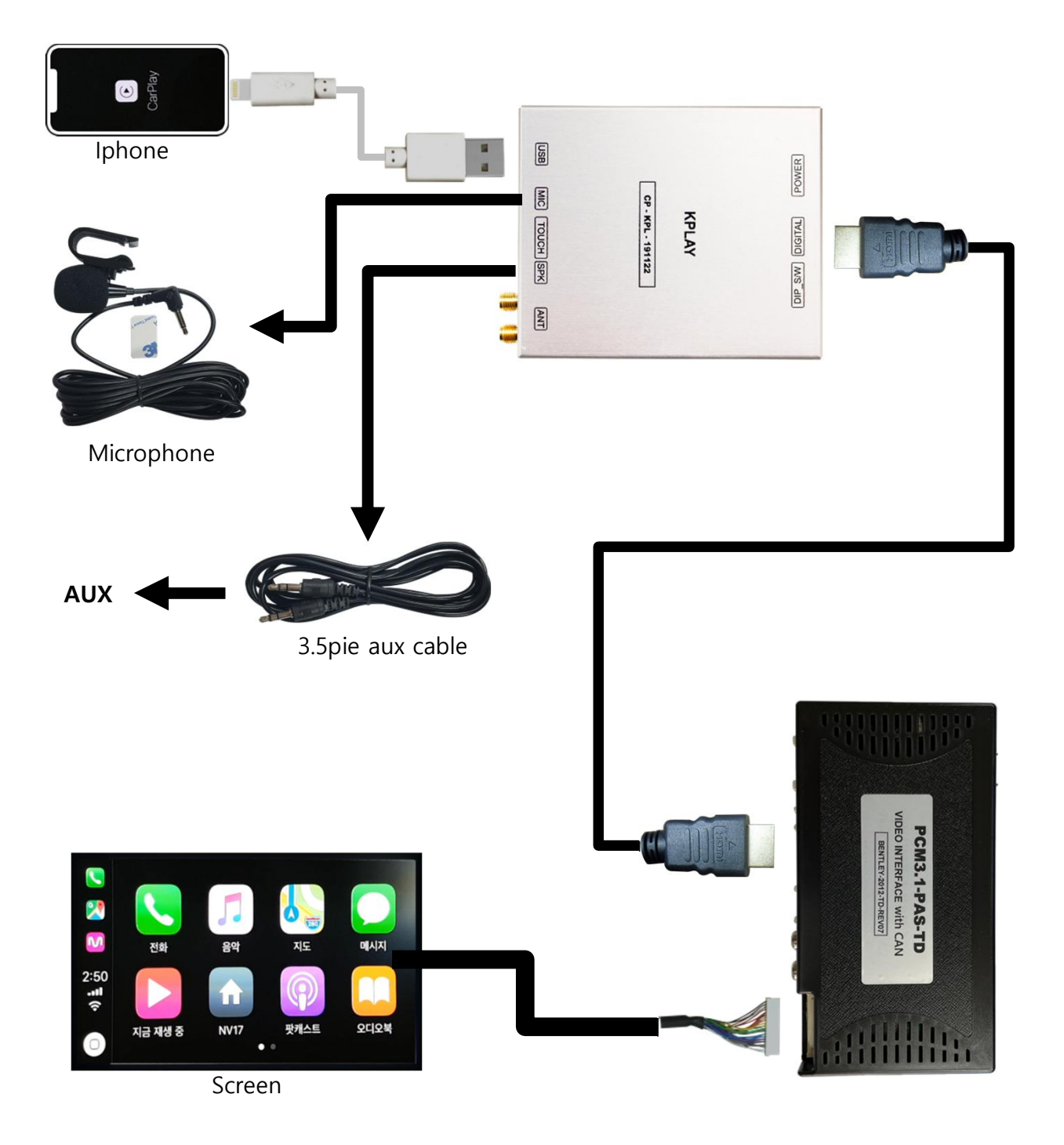

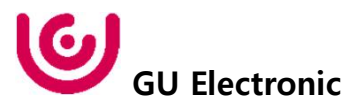

### 8. Installation CarPlay – NV17

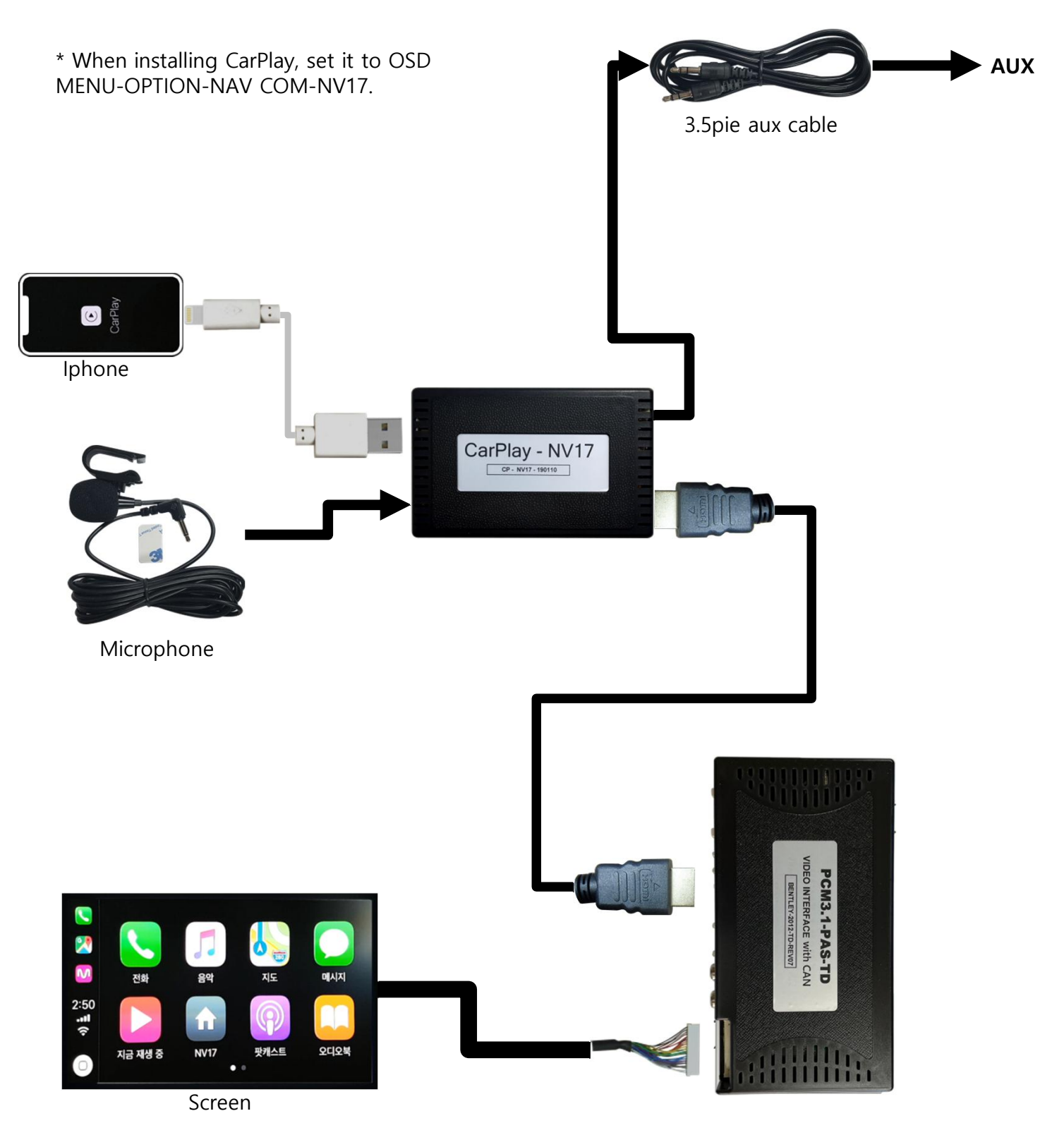

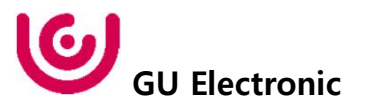

#### 9. Installation CarPlay – APPPLAY

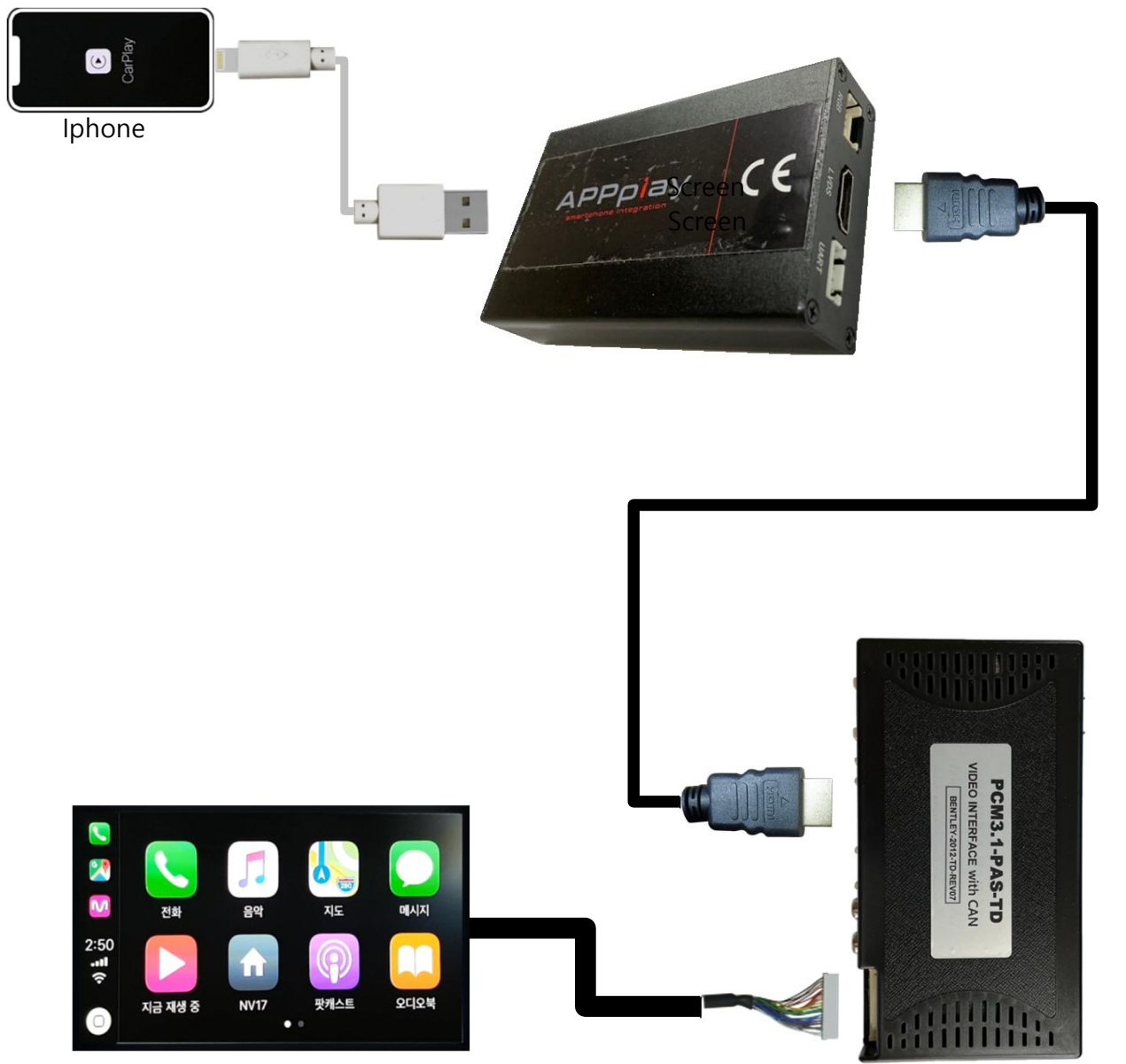

#### Screen

| MENU    | NAVI-RGB NAVI_ |              | MENU    | NAVI CO       | M NAVI |
|---------|----------------|--------------|---------|---------------|--------|
| Config  | NAVI-RGB       | DGT_CARPLAY  | Config  | NAVI COM      | FINE   |
| Option  | DVB-T(DMB)     | DGT-ROIK10   | Option  | RearCam-Type  | NVC    |
| Image   | DVD            | MST3000-WVGA | Image   | RearCam-Power | KD900  |
| Screen  | RearCam        | CREATOR-WVGA | Screen  | RearCam-Det   | CNPLAY |
| Parking | FrontCam       | KD900-WQVGA  | Parking | AV Mode       | KD900  |

• Select the navigation you want to use from the above items.

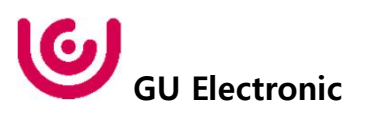

### 10. Installation

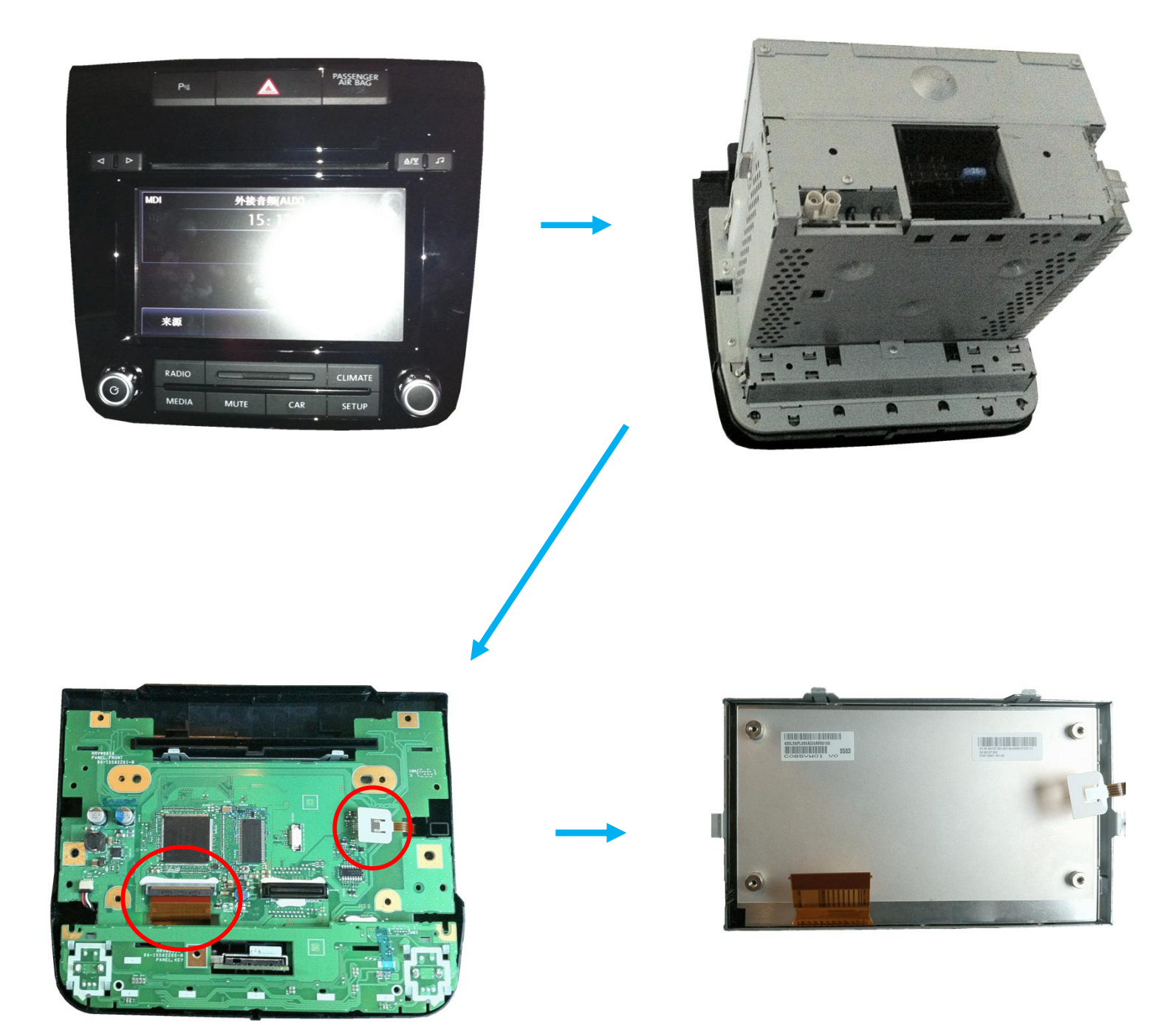

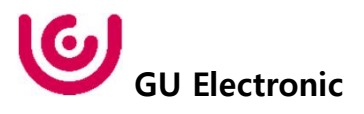

#### 10. Installation

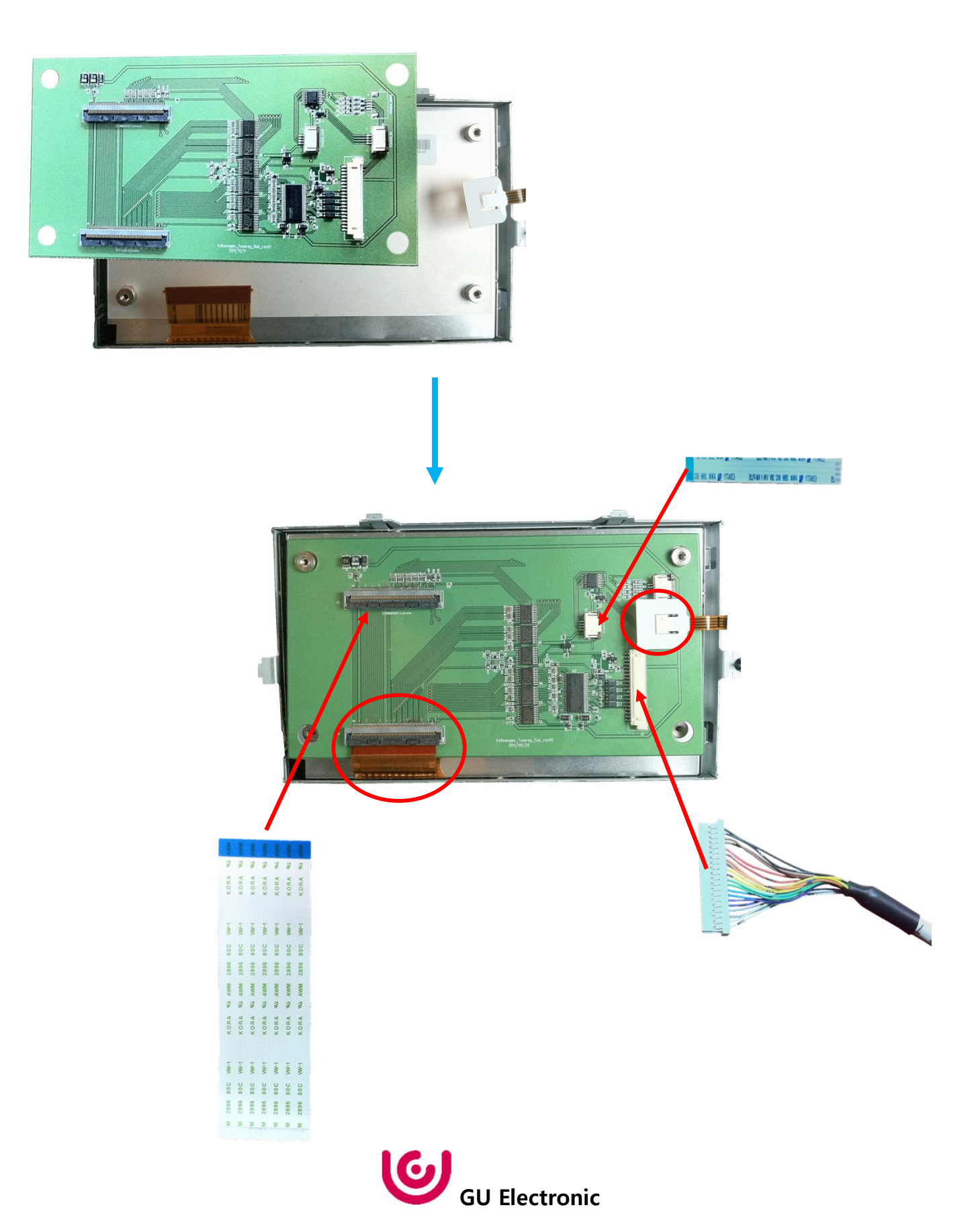

### 10. Installation

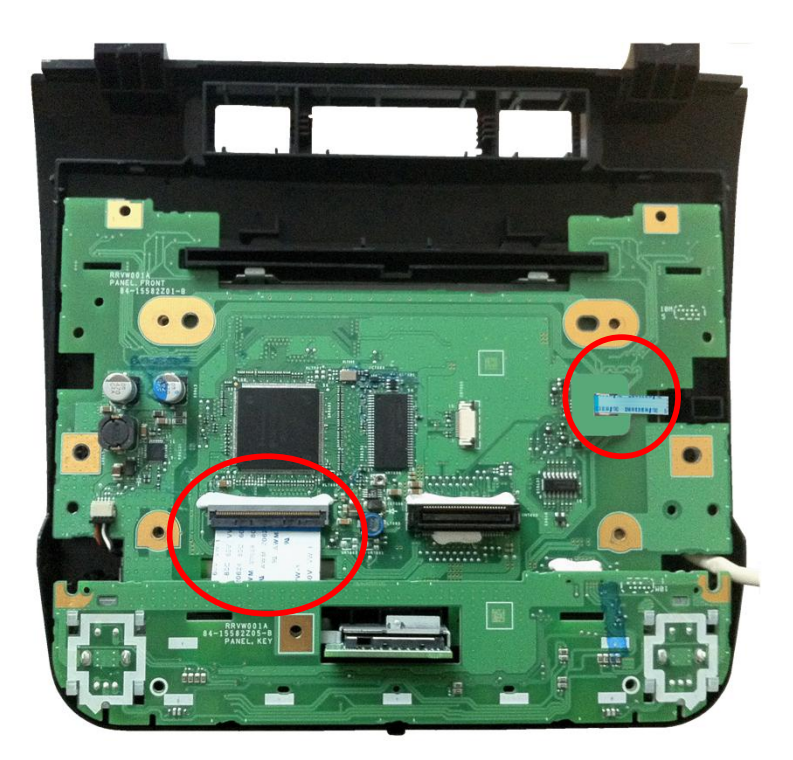

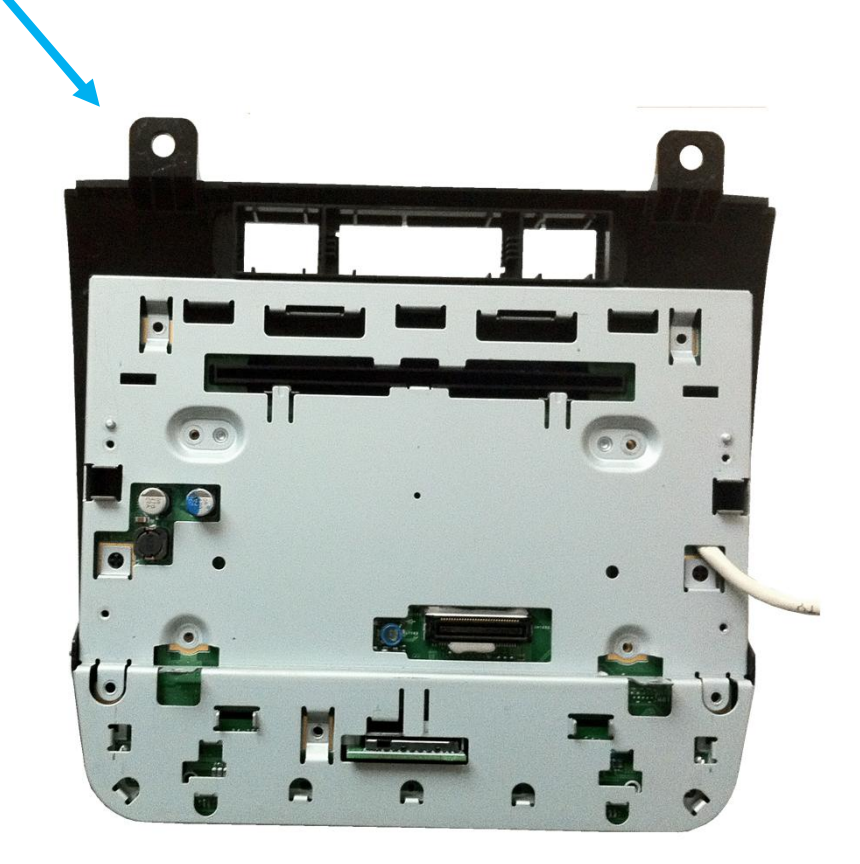

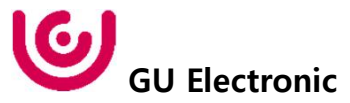

## 12. Q & A

- 1. Check the LED status first when interface failure..
- If there is no abnormality after the power is applied, the green LED flashes in units of 1 second.
- If the red LED flashes for 1 second, there is no.
- If the red LED is on continuously, the interface itself is bad.
- If nothing turns on, check that the power and CAN signals are properly connected
- 2. Q : When the screen turns black
  - A : LVDS cable itself is bad or bad contact.
- 3. If you find any symptoms with these symptoms, please contact your distributor

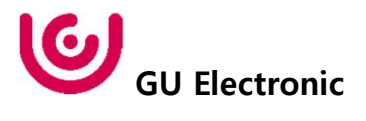